# cisco.

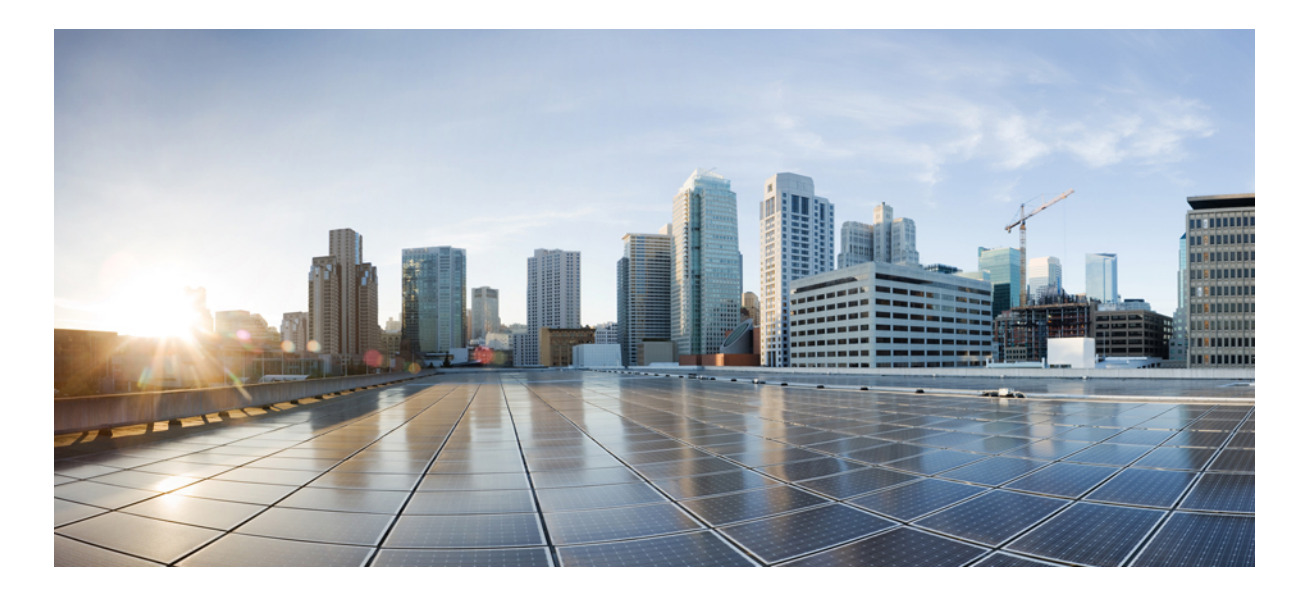

### **Cisco UCS B200 M5 Blade Server Installation and Service Note**

**First Published:** 2017-07-14 **Last Modified:** 2017-08-25

#### Americas Headquarters Cisco Systems, Inc.

Cisco Systems, Inc. 170 West Tasman Drive San Jose, CA 95134-1706 USA http://www.cisco.com Tel: 408 526-4000 800 553-NETS (6387) Fax: 408 527-0883 THE SPECIFICATIONS AND INFORMATION REGARDING THE PRODUCTS IN THIS MANUAL ARE SUBJECT TO CHANGE WITHOUT NOTICE. ALL STATEMENTS, INFORMATION, AND RECOMMENDATIONS IN THIS MANUAL ARE BELIEVED TO BE ACCURATE BUT ARE PRESENTED WITHOUT WARRANTY OF ANY KIND, EXPRESS OR IMPLIED. USERS MUST TAKE FULL RESPONSIBILITY FOR THEIR APPLICATION OF ANY PRODUCTS.

THE SOFTWARE LICENSE AND LIMITED WARRANTY FOR THE ACCOMPANYING PRODUCT ARE SET FORTH IN THE INFORMATION PACKET THAT SHIPPED WITH THE PRODUCT AND ARE INCORPORATED HEREIN BY THIS REFERENCE. IF YOU ARE UNABLE TO LOCATE THE SOFTWARE LICENSE OR LIMITED WARRANTY, CONTACT YOUR CISCO REPRESENTATIVE FOR A COPY.

The following information is for FCC compliance of Class A devices: This equipment has been tested and found to comply with the limits for a Class A digital device, pursuant to part 15 of the FCC rules. These limits are designed to provide reasonable protection against harmful interference when the equipment is operated in a commercial environment. This equipment generates, uses, and can radiate radio-frequency energy and, if not installed and used in accordance with the instruction manual, may cause harmful interference to radio communications. Operation of this equipment in a residential area is likely to cause harmful interference, in which case users will be required to correct the interference at their own expense.

The following information is for FCC compliance of Class B devices: This equipment has been tested and found to comply with the limits for a Class B digital device, pursuant to part 15 of the FCC rules. These limits are designed to provide reasonable protection against harmful interference in a residential installation. This equipment generates, uses and can radiate radio frequency energy and, if not installed and used in accordance with the instructions, may cause harmful interference to radio communications. However, there is no guarantee that interference will not occur in a particular installation. If the equipment causes interference to radio or television reception, which can be determined by turning the equipment off and on, users are encouraged to try to correct the interference by using one or more of the following measures:

- Reorient or relocate the receiving antenna.
- Increase the separation between the equipment and receiver.
- . Connect the equipment into an outlet on a circuit different from that to which the receiver is connected.
- · Consult the dealer or an experienced radio/TV technician for help.

Modifications to this product not authorized by Cisco could void the FCC approval and negate your authority to operate the product

The Cisco implementation of TCP header compression is an adaptation of a program developed by the University of California, Berkeley (UCB) as part of UCB's public domain version of the UNIX operating system. All rights reserved. Copyright © 1981, Regents of the University of California.

NOTWITHSTANDING ANY OTHER WARRANTY HEREIN, ALL DOCUMENT FILES AND SOFTWARE OF THESE SUPPLIERS ARE PROVIDED "AS IS" WITH ALL FAULTS. CISCO AND THE ABOVE-NAMED SUPPLIERS DISCLAIM ALL WARRANTIES, EXPRESSED OR IMPLIED, INCLUDING, WITHOUT LIMITATION, THOSE OF MERCHANTABILITY, FITNESS FOR A PARTICULAR PURPOSE AND NONINFRINGEMENT OR ARISING FROM A COURSE OF DEALING, USAGE, OR TRADE PRACTICE.

IN NO EVENT SHALL CISCO OR ITS SUPPLIERS BE LIABLE FOR ANY INDIRECT, SPECIAL, CONSEQUENTIAL, OR INCIDENTAL DAMAGES, INCLUDING, WITHOUT LIMITATION, LOST PROFITS OR LOSS OR DAMAGE TO DATA ARISING OUT OF THE USE OR INABILITY TO USE THIS MANUAL, EVEN IF CISCO OR ITS SUPPLIERS HAVE BEEN ADVISED OF THE POSSIBILITY OF SUCH DAMAGES.

Any Internet Protocol (IP) addresses and phone numbers used in this document are not intended to be actual addresses and phone numbers. Any examples, command display output, network topology diagrams, and other figures included in the document are shown for illustrative purposes only. Any use of actual IP addresses or phone numbers in illustrative content is unintentional and coincidental.

Cisco and the Cisco logo are trademarks or registered trademarks of Cisco and/or its affiliates in the U.S. and other countries. To view a list of Cisco trademarks, go to this URL: http:// WWW.cisco.com/go/trademarks. Third-party trademarks mentioned are the property of their respective owners. The use of the word partner does not imply a partnership relationship between Cisco and any other company. (1110R)

© 2017 Cisco Systems, Inc. All rights reserved.

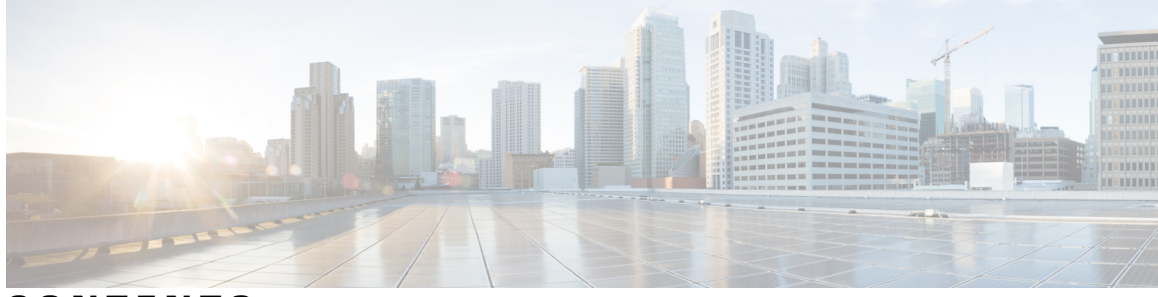

CONTENTS

| Preface   | Preface vii                                                 |  |  |  |  |  |
|-----------|-------------------------------------------------------------|--|--|--|--|--|
|           | Audience vii                                                |  |  |  |  |  |
|           | Conventions vii                                             |  |  |  |  |  |
|           | Related Cisco UCS Documentation ix                          |  |  |  |  |  |
|           | Obtaining Documentation and Submitting a Service Request ix |  |  |  |  |  |
| CHAPTER 1 | –<br>Overview 1                                             |  |  |  |  |  |
|           | Cisco UCS B200 M5 Blade Server 1                            |  |  |  |  |  |
|           | External Features Overview 2                                |  |  |  |  |  |
|           | LEDs 2                                                      |  |  |  |  |  |
|           | Buttons 4                                                   |  |  |  |  |  |
|           | Local Console Connection 4                                  |  |  |  |  |  |
|           | Drive Bays 5                                                |  |  |  |  |  |
|           | Graphics Processing Unit 5                                  |  |  |  |  |  |
| CHAPTER 2 | Installing a Blade Server 7                                 |  |  |  |  |  |
|           | Installing a Half-width Blade Server 7                      |  |  |  |  |  |
|           | Server Configuration 9                                      |  |  |  |  |  |
|           | Powering Off a Blade Server 9                               |  |  |  |  |  |
|           | Removing a Blade Server 9                                   |  |  |  |  |  |
|           | Server Troubleshooting 10                                   |  |  |  |  |  |
| CHAPTER 3 | Servicing a Blade Server 11                                 |  |  |  |  |  |
|           | Replacing a Drive <b>11</b>                                 |  |  |  |  |  |
|           | Removing a Blade Server Drive <b>12</b>                     |  |  |  |  |  |
|           | Installing a Blade Server Drive <b>12</b>                   |  |  |  |  |  |
|           | Removing a Blade Server Cover <b>13</b>                     |  |  |  |  |  |

Γ

Internal Components 14 Diagnostics Button and LEDs 15 Installing the Front Mezzanine Storage Module 15 Mini-Storage Module 16 Embedded SATA RAID Requirements 17 Embedded SATA RAID Controller Considerations 17 Embedded SATA RAID: Two SATA Controllers 17 Enabling SATA Mode 18 Installing LSI MegaSR Drivers For Windows and Linux 18 Downloading the MegaSR Drivers 18 Microsoft Windows Server Drivers 19 Installing Microsoft Windows Server Drivers 19 Updating Microsoft Windows Server Drivers 20 Linux Drivers 20 Downloading the Driver Image File 20 Preparing Physical Thumb Drive for Linux 21 Installing the Red Hat Enterprise Linux Driver 21 Installing the SUSE Linux Enterprise Server Driver 23 Removing the Mini-Storage Module 25 Installing the Mini-Storage Module 25 Removing the SATA 3.0 M.2 Cards 26 Installing the SATA 3.0 M.2 Cards 27 Removing and Installing CPUs and Heatsinks 28 CPU Configuration Rules 28 Tools Required for CPU Replacement 28 Replacing a CPU and Heatsink 28 Additional CPU-Related Parts to Order with CPU RMA 35 Supported DIMMs 35 Installing a DIMM or DIMM Blank 36 DIMMs and Channels 37 Memory Performance 38 Memory Mirroring and RAS 39 Installing a Virtual Interface Card in the mLOM Slot 39 Installing a Rear Mezzanine Module in Addition to the mLOM VIC 40 NVIDIA P6 Graphics Processing Unit 42

I

I

|            | Installing an NVIDIA GPU Card in the Front of the Server 43                        |
|------------|------------------------------------------------------------------------------------|
|            | Installing an NVIDIA GPU Card in the Rear of the Server 46                         |
|            | Enabling the Trusted Platform Module <b>49</b>                                     |
| CHAPTER 4  | —<br>Technical Specifications 51                                                   |
|            | Physical Specifications for the Cisco UCS B200 M5 Blade Server 51                  |
| APPENDIX A |                                                                                    |
|            | NVIDIA GRID License Server Overview 53                                             |
|            | Registering Your Product Activation Keys with NVIDIA 55                            |
|            | Downloading the GRID Software Suite 55                                             |
|            | Installing NVIDIA GRID License Server Software 55                                  |
|            | Platform Requirements for NVIDIA GRID License Server 56                            |
|            | Installing on Windows 56                                                           |
|            | Installing on Linux 57                                                             |
|            | Installing GRID Licenses From the NVIDIA Licensing Portal to the License Server 57 |
|            | Accessing the GRID License Server Management Interface 57                          |
|            | Reading Your License Server's MAC Address 58                                       |
|            | Installing Licenses From the Licensing Portal 58                                   |
|            | Viewing Available Licenses 58                                                      |
|            | Viewing Current License Usage 59                                                   |
|            | Managing GRID Licenses 59                                                          |
|            | Acquiring a GRID License on Windows 59                                             |
|            | Acquiring a GRID License on Linux 60                                               |
|            | Installing Drivers to Support the NVIDIA GPU Cards 61                              |
|            | 1. Updating the Server BIOS Firmware 61                                            |
|            | 2. Activating the Server BIOS Firmware 62                                          |
|            | 3. Updating the NVIDIA Drivers 62                                                  |
|            |                                                                                    |

I

٦

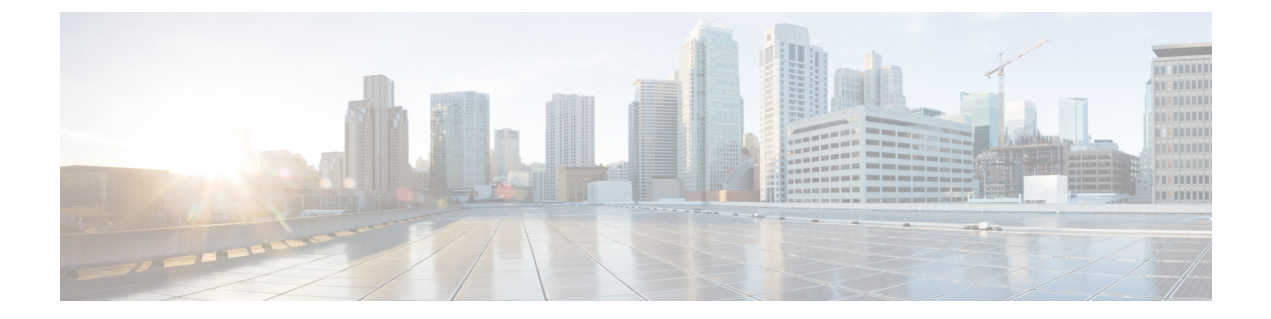

# **Preface**

- Audience, page vii
- · Conventions, page vii
- Related Cisco UCS Documentation, page ix
- Obtaining Documentation and Submitting a Service Request, page ix

# Audience

To use this installation guide, you must be familiar with electronic circuitry and wiring practices and preferably be an electronic or electromechanical technician who has experience with electronic and electromechanical equipment.

Only trained and qualified service personnel (as defined in IEC 60950-1 and AS/NZS60950) should install, replace, or service the equipment. Install the system in accordance with the U.S. National Electric Code if you are in the United States.

# **Conventions**

| Text Type       | Indication                                                                                 |  |  |
|-----------------|--------------------------------------------------------------------------------------------|--|--|
| GUI elements    | GUI elements such as tab titles, area names, and field labels appear in <b>this font</b> . |  |  |
|                 | Main titles such as window, dialog box, and wizard titles appear in this font.             |  |  |
| Document titles | Document titles appear in this font.                                                       |  |  |
| TUI elements    | In a Text-based User Interface, text the system displays appears in this font.             |  |  |
| System output   | Terminal sessions and information that the system displays appear in this font.            |  |  |
| CLI commands    | CLI command keywords appear in <b>this font</b> .                                          |  |  |
|                 | Variables in a CLI command appear in <i>this font</i> .                                    |  |  |

| Text Type             | Indication                                                                                                    |
|-----------------------|----------------------------------------------------------------------------------------------------|
| []                    | Elements in square brackets are optional.                                                                                   |
| $\{x \mid y \mid z\}$ | Required alternative keywords are grouped in braces and separated by vertical bars.                                         |
| $[x \mid y \mid z]$   | Optional alternative keywords are grouped in brackets and separated by vertical bars.                                       |
| string                | A nonquoted set of characters. Do not use quotation marks around the string or the string will include the quotation marks. |
| <>                    | Nonprinting characters such as passwords are in angle brackets.                                                             |
| []                    | Default responses to system prompts are in square brackets.                                                                 |
| !, #                  | An exclamation point (!) or a pound sign (#) at the beginning of a line of code indicates a comment line.                   |

# Note

Means *reader take note*. Notes contain helpful suggestions or references to material not covered in the document.

 $\mathcal{O}$ Tip

Means *the following information will help you solve a problem*. The tips information might not be troubleshooting or even an action, but could be useful information, similar to a Timesaver.

(T) Timesaver

Means *the described action saves time*. You can save time by performing the action described in the paragraph.

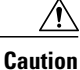

Means *reader be careful*. In this situation, you might perform an action that could result in equipment damage or loss of data.

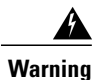

#### IMPORTANT SAFETY INSTRUCTIONS

This warning symbol means danger. You are in a situation that could cause bodily injury. Before you work on any equipment, be aware of the hazards involved with electrical circuitry and be familiar with standard practices for preventing accidents. Use the statement number provided at the end of each warning to locate its translation in the translated safety warnings that accompanied this device.

SAVE THESE INSTRUCTIONS

## **Related Cisco UCS Documentation**

#### **Documentation Roadmaps**

For a complete list of all B-Series documentation, see the *Cisco UCS B-Series Servers Documentation Roadmap* available at the following URL: http://www.cisco.com/go/unifiedcomputing/b-series-doc.

For a complete list of all C-Series documentation, see the *Cisco UCS C-Series Servers Documentation Roadmap* available at the following URL: http://www.cisco.com/go/unifiedcomputing/c-series-doc.

For information on supported firmware versions and supported UCS Manager versions for the rack servers that are integrated with the UCS Manager for management, refer to Release Bundle Contents for Cisco UCS Software.

#### **Other Documentation Resources**

Follow Cisco UCS Docs on Twitter to receive document update notifications.

# **Obtaining Documentation and Submitting a Service Request**

For information on obtaining documentation, submitting a service request, and gathering additional information, see the monthly What's New in Cisco Product Documentation, which also lists all new and revised Cisco technical documentation.

Subscribe to the *What's New in Cisco Product Documentation* as a Really Simple Syndication (RSS) feed and set content to be delivered directly to your desktop using a reader application. The RSS feeds are a free service and Cisco currently supports RSS version 2.0.

Follow Cisco UCS Docs on Twitter to receive document update notifications.

٦

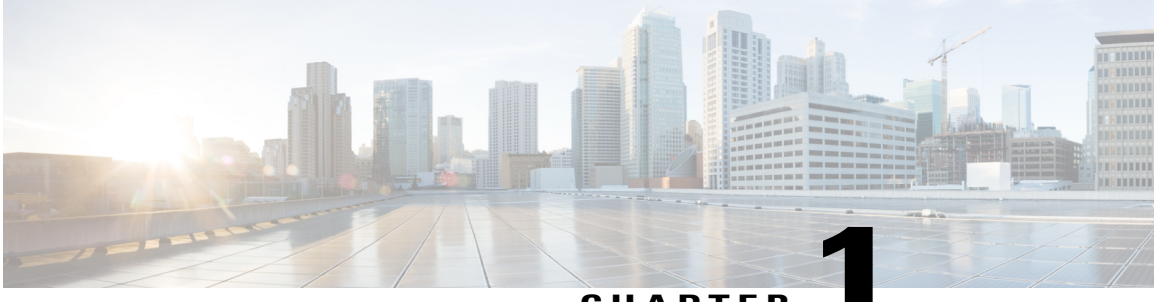

#### CHAPTER

# **Overview**

This chapter contains the following sections:

- Cisco UCS B200 M5 Blade Server, page 1
- External Features Overview, page 2
- Drive Bays, page 5
- Graphics Processing Unit, page 5

### Cisco UCS B200 M5 Blade Server

The Cisco UCS B200 M5 is a density-optimized, half-width blade server that supports two CPU sockets for the Intel Xeon Processor Scalable Family of CPUs. The server supports the following features:

- 24 DDR4 DIMMs
- 1 front mezzanine module (storage or graphics processing unit (GPU))
- 1 modular LAN on motherboard (mLOM) module
- 1 rear mezzanine module (I/O or GPU)
- A mini-storage module with dual SATA 3.0 M.2 cards or secure digital (SD) cards

You can install up to eight UCS B200 M5 blade servers in a UCS 5108 chassis, mixing with other models of Cisco UCS blade servers in the chassis if desired.

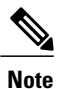

#### Subject to chassis power configuration.

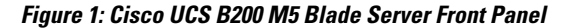

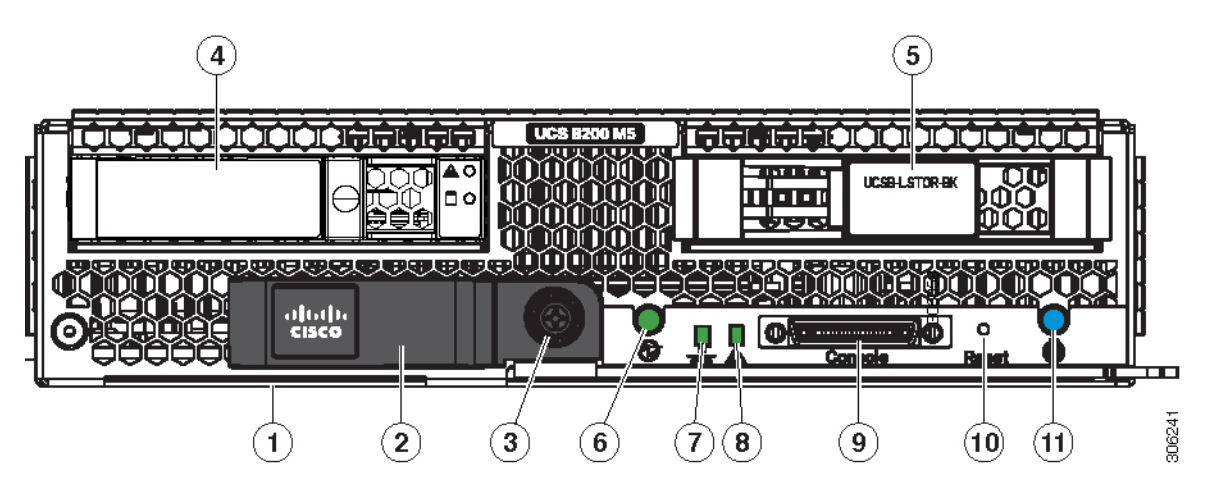

| 1  | Asset pull tag           | 2  | Blade ejector handle |
|----|--------------------------|----|----------------------|
| 3  | Ejector thumb screw      | 4  | Drive bay 1          |
| 5  | Drive bay 2              | 6  | Power button and LED |
| 7  | Network link status LED  | 8  | Blade health LED     |
| 9  | Local console connection | 10 | Reset button         |
| 11 | Locate button and LED    | -  |                      |

# Note

The asset pull tag is a blank plastic tag that pulls out from the front panel. You can add your own asset tracking label to the asset pull tag and not interfere with the intended air flow of the server.

# **External Features Overview**

The features of the blade server that are externally accessible are described in this section.

### LEDs

Server LEDs indicate whether the blade server is in active or standby mode, the status of the network link, the overall health of the blade server, and whether the server is set to give a blinking blue locator light from the locator button.

I

The removable drives also have LEDs indicating hard disk access activity and disk health.

| LED                         | Color                 | Description                                                                                                    |  |  |
|-----------------------------|-----------------------|----------------------------------------------------------------------------------------------------|--|--|
| Power                       | Off                   | Power off.                                                                                                    |  |  |
| 6                           | Green                 | Main power state. Power is supplied to all server components and the server is operating normally.                                                                                                    |  |  |
|                             | Amber                 | Standby power state. Power is supplied only to the servic processor of the server so that the server can still be managed.                                                                                                    |  |  |
|                             |                       | <b>Note</b> The front-panel power button is disabled by default. It can be re-enabled through Cisco UCS Manager. After it's enabled, if you press and release the front-panel power button, the server performs an orderly shutdown of the 12 V main power and goes to standby power state. You cannot shut down standby power from the front-panel power button. See the Cisco UCS Manager Configuration Guides for information about completely powering off the server from the software interface. |  |  |
| Link                        | Off                   | None of the network links are up.                                                                                                    |  |  |
|                             | Green                 | At least one network link is up.                                                                                                    |  |  |
| Health                      | Off                   | Power off.                                                                                                    |  |  |
| A                           | Green                 | Normal operation.                                                                                                    |  |  |
|                             | Amber                 | Minor error.                                                                                                    |  |  |
|                             | Blinking Amber        | Critical error.                                                                                                    |  |  |
| Blue locator button and LED | Off                   | Blinking is not enabled.                                                                                                    |  |  |
| ٥                           | Blinking blue 1<br>Hz | Blinking to locate a selected blade—If the LED is not<br>blinking, the blade is not selected. You can control the<br>blinking in UCS Manager or by using the blue locator<br>button/LED.                                                                                                    |  |  |
| Activity                    | Off                   | Inactive. Outstanding I/O to disk drive.                                                                                                    |  |  |
| (Disk Drive)                | Green                 |                                                                                                    |  |  |
| Ō                           |                       |                                                                                                    |  |  |

#### Table 1: Blade Server LEDs

| LED          | Color          | Description                                                                    |
|--------------|----------------|--------------------------------------------------------------------------------|
| Health       | Off            | Can mean either no fault detected or the drive is not                          |
| (Disk Drive) |                | installed.                                                                     |
| ٨            | Flashing Amber | Rebuild drive active.                                                          |
| *            | 4 hz           | If the Activity LED is also flashing amber, a drive rebuild<br>is in progress. |
|              | Amber          | Fault detected.                                                                |

### **Buttons**

The Reset button is recessed in the front panel of the server. You can press the button with the tip of a paper clip or a similar item. Hold the button down for five seconds, and then release it to restart the server if other methods of restarting do not work.

The locator function for an individual server may get turned on or off by pressing the locator button/LED.

The front-panel power button is disabled by default. It can re-enabled through Cisco UCS Manager. After it's enabled, The power button allows you to manually take a server temporarily out of service but leave it in a state where it can be restarted quickly. If the desired power state for a service profile associated with a blade server is set to "off," using the power button or Cisco UCS Manager to reset the server will cause the desired power state of the server to become out of sync with the actual power state and the server may unexpectedly shut down at a later time. To safely reboot a server from a power-down state, use the Boot Server action in Cisco UCS Manager.

### **Local Console Connection**

The local console connector allows a direct connection to a blade server to allow operating system installation and other management tasks to be done directly rather than remotely. The port uses the KVM dongle cable that provides a connection into a Cisco UCS blade server; it has a DB9 serial connector, a VGA connector for a monitor, and dual USB ports for a keyboard and mouse. With this cable, you can create a direct connection to the operating system and the BIOS running on a blade server. A KVM cable ships standard with each blade chassis accessory kit.

Figure 2: KVM Cable for Blade Servers

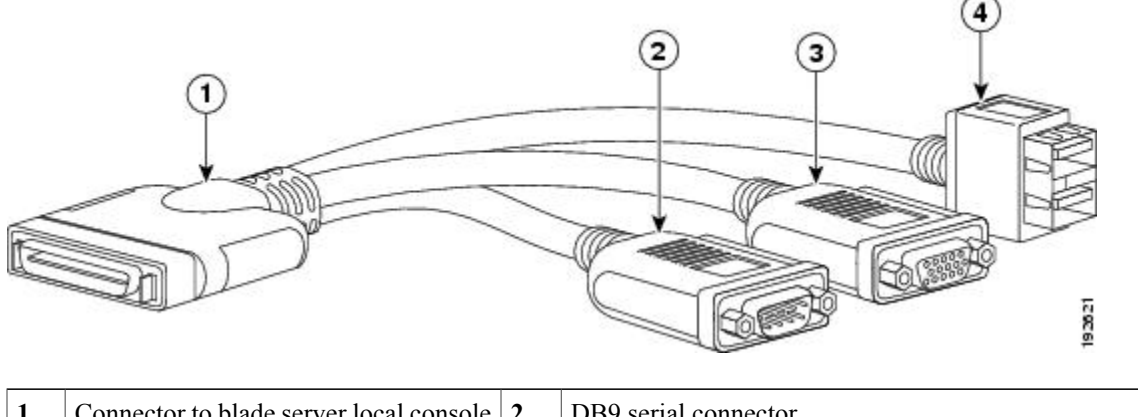

| 1 | Connector to blade server local console connection | 2 | DB9 serial connector                          |
|---|----------------------------------------------------|---|-----------------------------------------------|
| 3 | VGA connector for a monitor                        | 4 | 2-port USB connector for a mouse and keyboard |

### **Drive Bays**

The Cisco UCS B200 M5 blade server has a front mezzanine slot that can support either a storage module or a graphics processing unit (GPU). The storage module has two drive bays that can be configured with any combination of 2.5-inch SAS, SATA, or NVMe drives. A blanking panel (UCSB-LSTOR-BK) must cover all empty drive bays.

# **Graphics Processing Unit**

An NVIDIA GPU can be installed in the front mezzanine slot of the server. When the GPU is installed, the drive bay is not present. Two blanking panels (UCSB-LSTOR-BK) are required when the GPU is installed in the front mezzanine slot. For additional information about the GPU, see NVIDIA P6 Graphics Processing Unit, on page 42.

٦

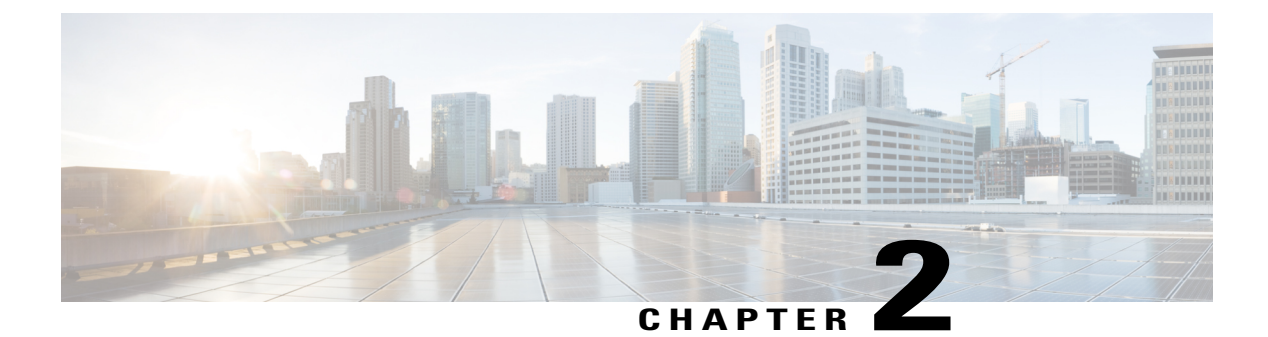

# **Installing a Blade Server**

This chapter contains the following sections:

- Installing a Half-width Blade Server, page 7
- Server Configuration, page 9
- Powering Off a Blade Server, page 9
- Removing a Blade Server, page 9
- Server Troubleshooting, page 10

# **Installing a Half-width Blade Server**

The Cisco UCS B200 M5 blade server and other half-width blade servers are interoperable in a UCS chassis with any other UCS blade servers. To install a half-width blade server, follow these steps:

#### **Before You Begin**

The blade server must have its cover installed before installing it into the chassis to ensure adequate airflow.

#### Procedure

**Step 1** Grasp the front of the blade server and place your other hand under the blade to support it.

#### Figure 3: Positioning a Blade Server in the Chassis

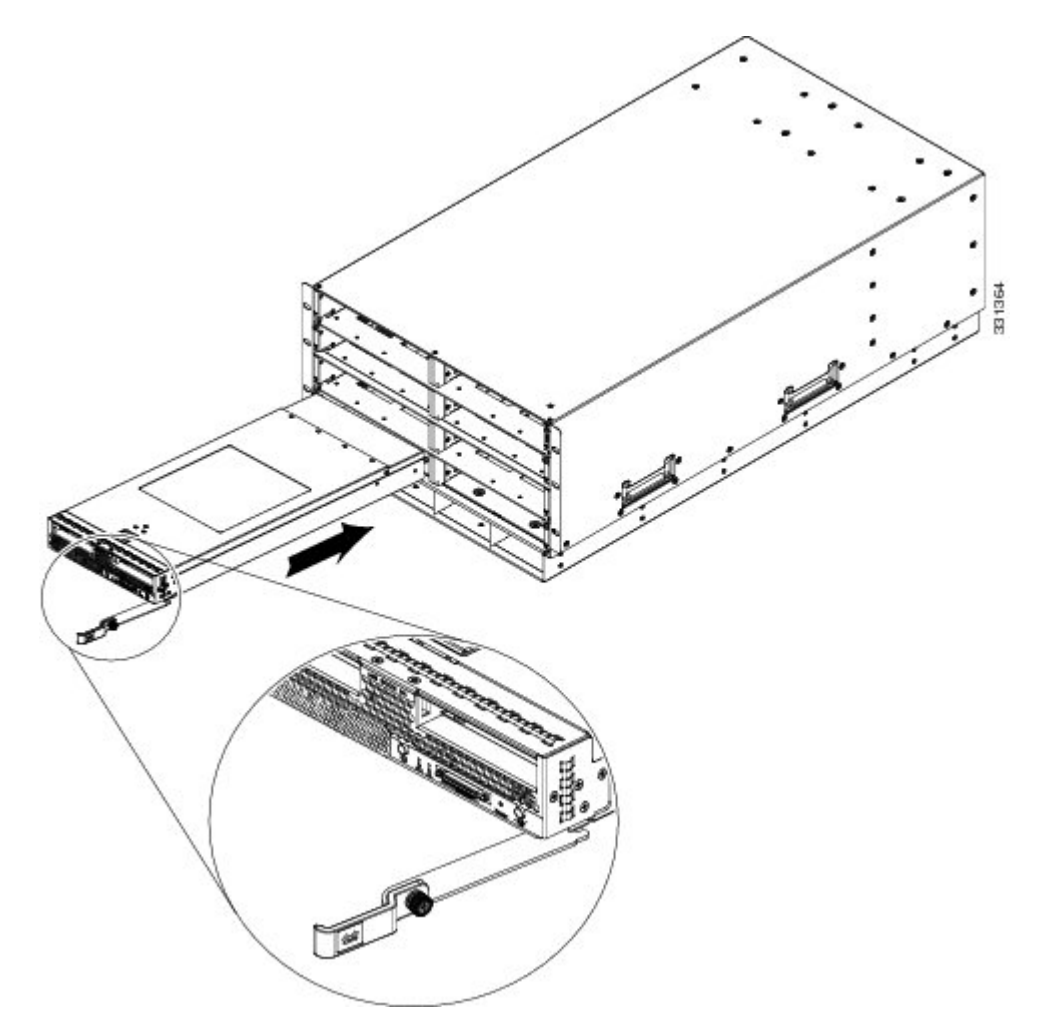

- **Step 2** Open the ejector levers in the front of the blade server.
- **Step 3** Gently slide the blade into the opening until you cannot push it any farther.
- Step 4 Press the ejector so that it catches the edge of the chassis and presses the blade server all the way in.
- **Step 5** Tighten the captive screw on the front of the blade to no more than 3 in-lbs. Tightening only with bare fingers is unlikely to lead to stripped or damaged captive screws.
- **Step 6** Cisco UCS Manager automatically reacknowledges, reassociates, and recommissions the server, provided any hardware changes are allowed by the service profile. Upon completion of discovery, power on the server using Cisco UCS Manager.

### **Server Configuration**

Cisco UCS blade servers should be configured and managed using Cisco UCS Manager. For details, see the *Configuration Guide* for the version of Cisco UCS Manager that you are using. The configuration guides are available at the following URL: http://www.cisco.com/en/US/products/ps10281/products\_installation\_and\_ configuration guides list.html

### **Powering Off a Blade Server**

### $\rho$

Tip You can also shut down servers remotely using Cisco UCS Manager or CIMC. For details, see the *Configuration Guide* for the version of Cisco UCS Manager that you are using. The configuration guides are available at the following URL: http://www.cisco.com/en/US/products/ps10281/products\_installation\_and\_configuration\_guides\_list.html

#### Procedure

- **Step 1** If you are local to the server, check the color of the **Power Status** LED for each server in the chassis that you want to power off.
  - Green indicates that the server is running and must be shut down before it can be safely powered off. Go to Step 2.
  - Amber indicates that the server is already in standby mode and can be safely powered off. Go to Step 3.
- Step 2 If you previously enabled front power button control through Cisco UCS Manager, press and release the Power button, then wait until the Power Status LED changes to amber. Otherwise, you cannot press the front power button because it is disabled by default.

The operating system performs a graceful shutdown and the server goes to standby mode.

- **Caution** To avoid data loss or damage to your operating system, you should always invoke a graceful shutdown of the operating system.
- Step 3 (Optional) If you are shutting down all blade servers in a chassis, disconnect the power cords from the chassis to completely power off the servers.
- **Step 4** Remove the appropriate servers from the chassis.

### **Removing a Blade Server**

Using UCS Manager, decommission the server before physically removing the server. To remove a blade server from the chassis, follow these steps:

#### Procedure

| Step 1 | Loosen t | he captive | screws on | the front | of the blade. |
|--------|----------|------------|-----------|-----------|---------------|
|--------|----------|------------|-----------|-----------|---------------|

- Step 2 Remove the blade from the chassis by pulling the ejector lever on the blade until it unseats the blade server.
- **Step 3** Slide the blade part of the way out of the chassis, and place your other hand under the blade to support its weight.
- **Step 4** Once removed, place the blade on an antistatic mat or antistatic foam if you are not immediately reinstalling it into another slot.
- **Step 5** If the slot is to remain empty, install a blank faceplate (N20-CBLKB1) to maintain proper thermal temperature and keep dust out of the chassis.

# **Server Troubleshooting**

For general troubleshooting information, see the Cisco UCS Manager Troubleshooting Reference Guide.

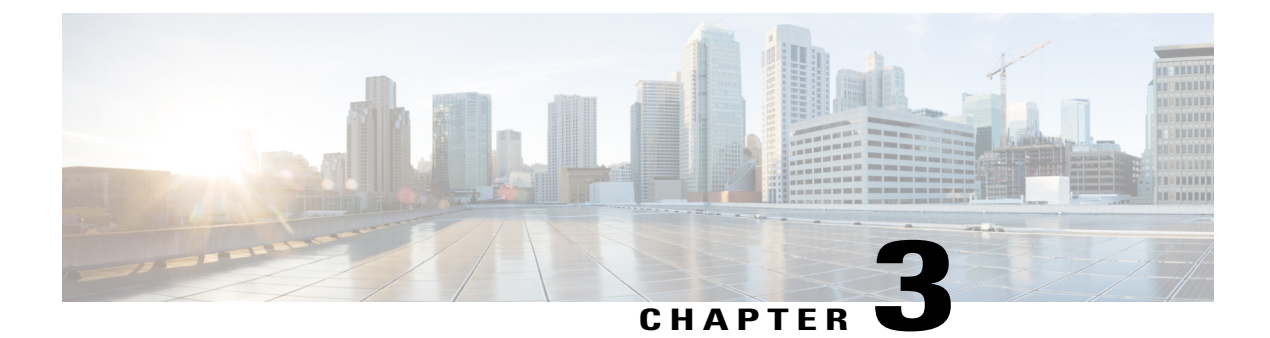

# **Servicing a Blade Server**

This chapter contains the following sections:

- Replacing a Drive, page 11
- Removing a Blade Server Cover, page 13
- Internal Components, page 14
- Diagnostics Button and LEDs, page 15
- Installing the Front Mezzanine Storage Module, page 15
- Mini-Storage Module, page 16
- Removing and Installing CPUs and Heatsinks, page 28
- Supported DIMMs, page 35
- Installing a DIMM or DIMM Blank, page 36
- DIMMs and Channels, page 37
- Memory Performance, page 38
- Memory Mirroring and RAS, page 39
- Installing a Virtual Interface Card in the mLOM Slot, page 39
- Installing a Rear Mezzanine Module in Addition to the mLOM VIC, page 40
- NVIDIA P6 Graphics Processing Unit, page 42
- Enabling the Trusted Platform Module, page 49

### **Replacing a Drive**

The Cisco UCS B200 M5 blade server uses an optional front storage mezzanine module that has two drive bays for hard disks or SSD drives, either 2.5-inch SAS, SATA, or NVMe. The storage mezzanine module also supports a RAID controller. If you purchased the server without the front storage mezzanine module configured as a part of the system, a pair of blanking panels may be in place. These panels should be removed before installing disk drives, but should remain in place to ensure proper cooling and ventilation if the drive bays are unused.

You can remove and install disk drives without removing the blade server from the chassis.

Caution

To avoid data loss or damage to your operating system, always perform drive service during a scheduled maintenance window.

The drives supported in this blade server come with the hot-plug drive sled attached. Empty hot-plug drive sled carriers (containing no drives) are not sold separately from the drives. A list of currently supported drives is in the *Cisco UCS B200 M5 Blade Server Data Sheet* on the Cisco UCS B-Series Blade Servers Data Sheets page.

Before upgrading or adding a drive to a running blade server, check the service profile in Cisco UCS Manager and make sure the new hardware configuration will be within the parameters allowed by the service profile.

∕!∖

```
Caution
```

To prevent ESD damage, wear grounding wrist straps during these procedures.

### **Removing a Blade Server Drive**

To remove a drive from a blade server, follow these steps:

#### Procedure

| Step 1 | Push the                                                                                                    | Push the release button to open the ejector, and then pull the drive from its slot.                  |  |  |  |
|--------|----------------------------------------------------------------------------------------------------|----------------------------------------------------------------------------------------------------|--|--|--|
| ·      | Caution                                                                                                    | To prevent data loss, make sure that you know the state of the system before removing a drive.       |  |  |  |
| Step 2 | Place the drive on an antistatic mat or antistatic foam if you are not immediately reinstalling it in another server. |                                                                                                    |  |  |  |
| Step 3 | Install a c<br>empty.                                                                                                 | lrive blanking panel to maintain proper airflow and keep dust out of the drive bay if it will remain |  |  |  |

### Installing a Blade Server Drive

To install a drive in a blade server, follow these steps:

#### Procedure

- **Step 1** Place the drive ejector into the open position by pushing the release button.
- **Step 2** Gently slide the drive into the opening in the blade server until it seats into place.
- Step 3 Push the drive ejector into the closed position.
   You can use Cisco UCS Manager to format and configure RAID services. For details, see the *Configuration Guide* for the version of Cisco UCS Manager that you are using. The configuration guides are available at

the following URL: http://www.cisco.com/en/US/products/ps10281/products\_installation\_and\_configuration\_guides\_list.html

If you need to move a RAID cluster, see the Cisco UCS Manager Troubleshooting Reference Guide.

# **Removing a Blade Server Cover**

To remove the cover of the blade server, follow these steps:

#### Procedure

- **Step 1** Press and hold the button down as shown in the figure below.
- **Step 2** While holding the back end of the cover, pull the cover back and then up.

Figure 4: Removing the Cover of the Blade Server

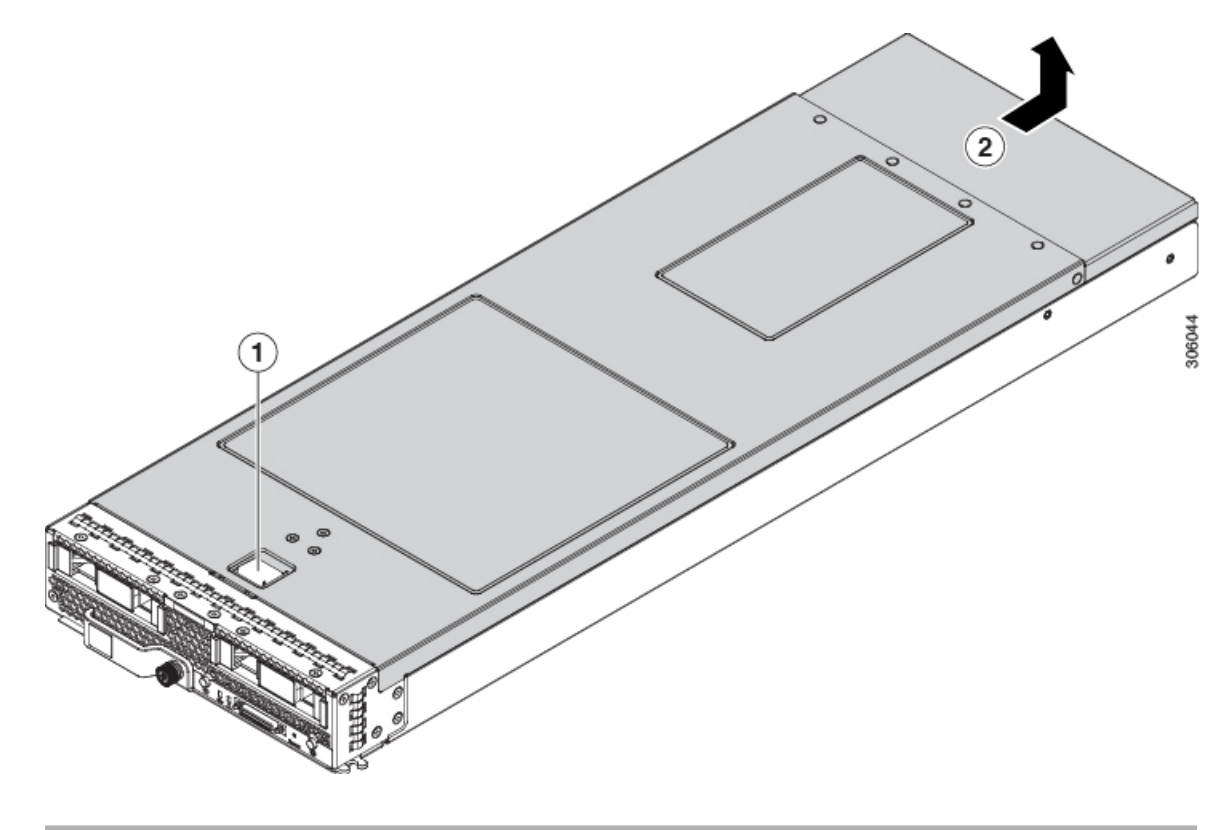

# **Internal Components**

The following figure shows the internal components of the Cisco UCS B200 M5 blade server.

#### Figure 5: Inside View of the Cisco UCS B200 M5 Blade Server

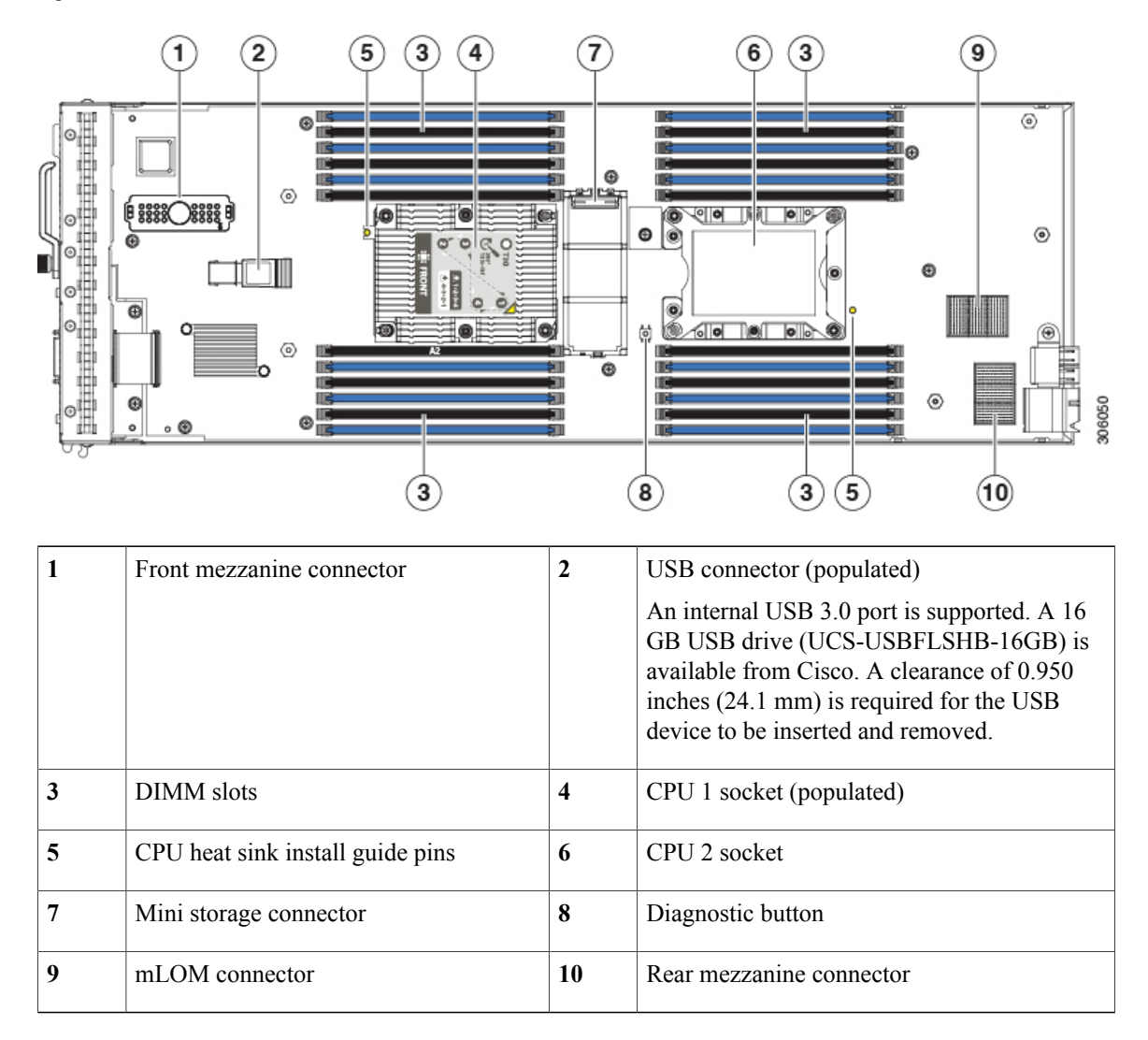

Note

When the front mezzanine storage module is installed, the USB connector is underneath it. Use the small cutout opening in the storage module to visually determine the location of the USB connector when you need to insert a USB drive. When the NVIDIA GPU is installed in the front mezzanine slot, you cannot see the USB connector.

### **Diagnostics Button and LEDs**

At blade start-up, POST diagnostics test the CPUs, DIMMs, HDDs, and rear mezzanine modules, and any failure notifications are sent to Cisco UCS Manager. You can view these notifications in the Cisco UCS Manager System Error Log or in the output of the **show tech-support** command. If errors are found, an amber diagnostic LED also lights up next to the failed component. During run time, the blade BIOS and component drivers monitor for hardware faults and will light up the amber diagnostic LED as needed.

LED states are saved, and if you remove the blade from the chassis the LED values will persist for up to 10 minutes. Pressing the LED diagnostics button on the motherboard causes the LEDs that currently show a component fault to light for up to 30 seconds for easier component identification. LED fault values are reset when the blade is reinserted into the chassis and booted, and the process begins from its start.

If DIMM insertion errors are detected, they may cause the blade discovery process to fail and errors will be reported in the server POST information, which is viewable using the UCS Manager GUI or CLI. DIMMs must be populated according to specific rules. The rules depend on the blade server model. Refer to the documentation for a specific blade server for those rules.

Faults on the DIMMs or rear mezzanine modules also cause the server health LED to light solid amber for minor error conditions or blinking amber for critical error conditions.

### Installing the Front Mezzanine Storage Module

The Cisco UCS B200 M5 blade server uses an optional front mezzanine storage module that can provide support for two drive bays and RAID controller or NVMe-based PCIe SSD support functionality.

To install the front mezzanine storage module, follow these steps:

#### Procedure

- **Step 1** Remove the connectors' protective covers from both the front mezzanine storage module and the motherboard.
- **Step 2** Place the storage module over the front mezzanine connector and the two standoff posts on the motherboard at the front of the servers.
- **Step 3** Press down on the drive bay cage where it is labeled "Press Here to Install" until the storage module clicks into place.

#### Figure 6: Front Mezzanine Storage Module

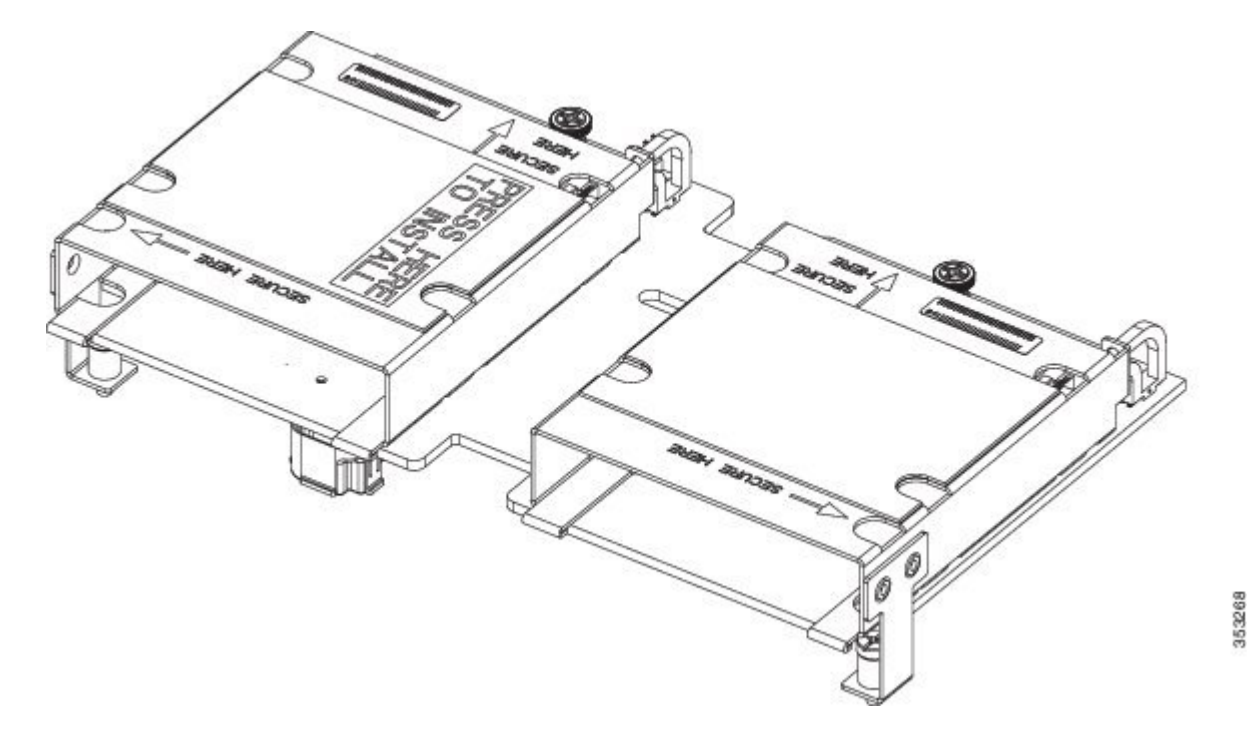

**Step 4** Using a Phillips-head screwdriver, tighten the four screws to secure the storage module. The locations of the screws are labeled "Secure Here."

### **Mini-Storage Module**

The server has a mini-storage module option that plugs into a motherboard socket to provide additional internal storage. The mini-storage module can be one of the following types:

- An SD card module that supports dual redundant SD cards.
- An M.2 SSD module that supports two SATA M.2 SSDs.

The server includes an embedded SATA MegaRAID controller that can be used to control internal SATA M.2 drives. This controller supports RAID levels 0 and 1.

I

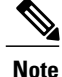

VMware ESX/ESXi or any other virtualized environments are not supported for use with the embedded MegaRAID controller. Hypervisors such as Hyper-V, Xen, or KVM are also not supported for use with the embedded MegaRAID controller.

### **Embedded SATA RAID Requirements**

The embedded SATA RAID controller requires the following items:

- The embedded SATA RAID controller must be enabled in Cisco UCS Manager.
- M.2 mini-storage module with two SATA M.2 SSDs.
- The software RAID controller requires UEFI boot mode; legacy boot mode is not supported.
- (Optional) LSI MegaSR drivers for Windows or Linux.
- If you use an embedded RAID controller with Linux, both the pSATA and the sSATA controller must be set to LSI SW RAID mode.

### **Embedded SATA RAID Controller Considerations**

Note the following considerations:

- The default setting for this embedded controller hub is SATA RAID 0 and 1 support for two M.2 SATA drives. The hub is divided into two SATA controllers that have different functions. See Embedded SATA RAID: Two SATA Controllers, on page 17.
- When you order the server with this embedded controller, the controller is enabled. Instructions for enabling the controller are included for the case in which a server is reset to defaults. See Enabling SATA Mode, on page 18.
- The required drivers for this controller are already installed and ready to use. However, if you will use this controller with Windows or Linux, you must download and install additional drivers for those operating systems. See Installing LSI MegaSR Drivers For Windows and Linux, on page 18.

### **Embedded SATA RAID: Two SATA Controllers**

The embedded RAID platform controller hub (PCH) is split into two controllers: primary SATA (pSATA) and secondary SATA (sSATA). These two controllers are seen as separate RAID controllers in UCS Manager.

- The primary pSATA controller is disabled.
- The secondary sSATA controller controls two internal M.2 SATA drives, when they are present in the M.2 mini-storage module option.
- Each controller is listed separately in Cisco UCS Manager. You can enable or disable the sSATA controller in Cisco UCS Manager. See Enabling SATA Mode, on page 18.

### **Enabling SATA Mode**

Perform this procedure in Cisco UCS Manager.

#### Procedure

- **Step 1** Set the SATA mode.
  - a) To change the M.2 state for the sSATA controller, change it in the storage sub-profile of the service profile that is assigned to the blade server. Choices are:
    - LSI SW RAID SWR—Enable the embedded sSATA RAID controller for control of internal SATA M.2 drives.
    - AHCI—Enable control of the internal SATA M.2 drives by AHCI through your OS rather than the embedded RAID controller.
    - Disabled—Disable the embedded sSATA RAID controller.
- **Step 2** Press **F10** to save your changes and exit.

### Installing LSI MegaSR Drivers For Windows and Linux

**Note** The required drivers for this controller are already installed and ready to use. However, if you will use this controller with Windows or Linux, you must download and install additional drivers for those operating systems.

This section explains how to install the LSI MegaSR drivers for the following supported operating systems:

- Microsoft Windows Server
- Red Hat Enterprise Linux (RHEL)
- SUSE Linux Enterprise Server (SLES)

For the specific supported OS versions, see the Hardware and Software Compatibility Matrix for your server release.

#### Downloading the MegaSR Drivers

The MegaSR drivers are included in the B-Series driver ISO for your server and OS.

#### Procedure

**Step 1** Find the drivers ISO file download for your server online and download it to a temporary location on your workstation:

- a) See the following URL: http://www.cisco.com/cisco/software/navigator.html.
- b) Click Servers Unified Computing in the middle column.
- c) Click UCS B-Series Blade Server Software in the right-hand column.
- d) Click Unified Computing System (UCS) Drivers.
- e) Click the release number that you are downloading.
- f) Click Download to download the drivers' ISO file.
- g) Verify the information on the next page, and then click Proceed With Download.
- **Step 2** Continue through the subsequent screens to accept the license agreement and then browse to a location where you want to save the driver ISO file.

#### **Microsoft Windows Server Drivers**

#### Installing Microsoft Windows Server Drivers

The Windows Server operating system automatically adds the driver to the registry and copies the driver to the appropriate directory.

#### **Before You Begin**

Before you install this driver on the sSATA embedded controller, you must configure a RAID drive group.

To access the configuration utility, open the BIOS Setup Utility, go to the Advanced tab, and then choose the utility instance for the sSATA embedded controller: LSI Software RAID Configuration Utility (sSATA).

#### Procedure

- **Step 1** Download the Cisco UCS B-Series drivers' ISO, as described in Downloading the MegaSR Drivers, on page 18.
- **Step 2** Prepare the drivers on a USB thumb drive:
  - a) Burn the ISO image to a disk.
  - b) Browse the contents of the drivers folders to the location of the embedded MegaRAID drivers: /<OS>/Storage/Intel/B600/
  - c) Expand the Zip file, which contains the folder with the MegaSR driver files.
  - d) Copy the expanded folder to a USB thumb drive.
- **Step 3** Start the Windows driver installation using one of the following methods:
  - To install from local media, connect an external USB DVD drive to the server (if the server does not have a DVD drive installed), and then insert the first Windows installation disk into the DVD drive. Skip to Step 6.
  - To install from remote ISO, log in to the server's Cisco IMC interface and continue with the next step.

**Step 4** Launch a Virtual KVM console window and click the Virtual Media tab.

a) Click Add Image and browse to select your remote Windows installation ISO file.

- b) Check the check box in the **Mapped** column for the media that you just added, and then wait for mapping to complete.
- **Step 5** Power cycle the server.
- **Step 6** Press **F6** when you see the F6 prompt during bootup. The Boot Menu window opens.
- Step 7 On the Boot Manager window, choose the physical disk or virtual DVD and press Enter. The Windows installation begins when the image is booted.
- **Step 8** Press Enter when you see the prompt, "Press any key to boot from CD."
- **Step 9** Observe the Windows installation process and respond to prompts in the wizard as required for your preferences and company standards.
- **Step 10** When Windows prompts you with "Where do you want to install Windows," install the drivers for embedded MegaRAID:
  - a) Click Load Driver. You are prompted by a Load Driver dialog box to select the driver to be installed.
  - b) Connect the USB thumb drive that you prepared in Step 3 to the target server.
  - c) On the Windows Load Driver dialog, click Browse.
  - d) Use the dialog box to browse to the location of the drivers folder on the USB thumb drive, and then click **OK**.

Windows loads the drivers from the folder and when finished, the driver is listed under the prompt, "Select the driver to be installed."

e) Click Next to install the drivers.

#### **Updating Microsoft Windows Server Drivers**

#### Procedure

- Step 1 Click Start, point to Settings, and then click Control Panel.
- Step 2 Double-click System, click the Hardware tab, and then click Device Manager. Device Manager starts.
- **Step 3** In **Device Manager**, double-click **SCSI and RAID Controllers**, right-click the device for which you are installing the driver, and then click **Properties**.
- **Step 4** On the **Driver** tab, click **Update Driver** to open the **Update Device Driver** wizard, and then follow the wizard instructions to update the driver.

#### **Linux Drivers**

#### **Downloading the Driver Image File**

See Downloading the MegaSR Drivers, on page 18 for instructions on downloading the drivers. The Linux driver is included in the form of dud-[driver version].img, which is the boot image for the embedded MegaRAID stack.

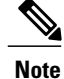

The LSI MegaSR drivers that Cisco provides for Red Hat Linux and SUSE Linux are for the original GA versions of those distributions. The drivers do not support updates to those OS kernels.

#### **Preparing Physical Thumb Drive for Linux**

This topic describes how to prepare physical Linux thumb drive from the driver image files.

This procedure requires a CD or DVD drive that you can use to burn the ISO image to disk; and a USB thumb drive.

Alternatively, you can mount the dud.img file as a virtual floppy disk, as described in the installation procedures. For RHEL and SLES, you can use a driver disk utility to create disk images from image files.

#### **Procedure**

- Step 1 Download the Cisco UCS B-Series drivers ISO, as described in Downloading the MegaSR Drivers, on page 18 and save it to your Linux system.
- **Step 2** Extract the dud.img file:
  - a) Burn the ISO image to a disc.
  - b) Browse the contents of the drivers folders to the location of the embedded MegaRAID drivers: /<OS>/Storage/Intel/B600/
  - c) Expand the Zip file, which contains the folder with the driver files.
- Step 3 Copy the driver update disk image dud-[driver version].img to your Linux system.
- **Step 4** Insert a blank USB thumb drive into a port on your Linux system.
- **Step 5** Create a directory and mount the DUD image to that directory:

#### Example:

```
mkdir <destination_folder>
mount -oloop <driver_image> <destination_folder>
```

**Step 6** Copy the contents in the directory to your USB thumb drive.

#### Installing the Red Hat Enterprise Linux Driver

For the specific supported OS versions, see the Hardware and Software Compatibility Matrix for your server release.

This topic describes the fresh installation of the RHEL device driver on systems that have the embedded MegaRAID stack.

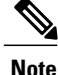

If you use an embedded RAID controller with Linux, both the pSATA and the sSATA controller must be set to LSI SW RAID mode.

#### **Before You Begin**

Before you install this driver on the sSATA embedded controller, you must configure a RAID drive group.

To access the configuration utility, open the BIOS Setup Utility, go to the Advanced tab, and then choose the utility instance for the sSATA embedded controller: LSI Software RAID Configuration Utility (sSATA).

#### Procedure

- **Step 1** Prepare the dud.img file using one of the following methods:
  - To install from physical disk, use the procedure in Preparing Physical Thumb Drive for Linux, on page 21, then continue with step 4.
  - To install from *virtual* disk, download the Cisco UCS B-Series drivers' ISO, as described in Downloading the MegaSR Drivers, on page 18, then continue with the next step.
- **Step 2** Extract the dud.img (or .iso) file:
  - a) Burn the ISO image to a disk.
  - b) Browse the contents of the drivers folders to the location of the embedded MegaRAID drivers: /<OS>/Storage/Intel/B600/
  - c) Copy the dud-<driver version>.img (or .iso) file to a temporary location on your workstation.
- **Step 3** Start the Linux driver installation using one of the following methods:
  - To install from local media, connect an external USB DVD drive to the server (if the server does not have a DVD drive installed) and then insert the first RHEL installation disk into the drive. Then continue with Step 6.
  - To install from remote ISO, log in to the server's Cisco IMC interface. Then continue with the next step.
- **Step 4** Launch a Virtual KVM console window and click the Virtual Media tab.
  - a) Click Add Image and browse to select your remote RHEL installation ISO file.
  - b) Click Add Image again and browse to select your dud.img (or .iso) file.
  - c) Check the boxes in the **Mapped** column for the media that you just added, then wait for mapping to complete.
- **Step 5** Power-cycle the target server.
- **Step 6** Press **F6** when you see the F6 prompt during bootup. The Boot Menu window opens.
- Step 7 On the Boot Manager window, select the physical disk or virtual disk and press Enter. The RHEL installation begins when the image is booted.
- **Step 8** Enter one of the following commands at the boot prompt:
  - For RHEL 6.x (32- and 64-bit), enter:

linux dd blacklist=isci blacklist=ahci nodmraid noprobe=<atadrive number>

• For RHEL 7.x (32- and 64-bit), enter:

linux dd modprobe.blacklist=ahci nodmraid

**Note** The noprobe values depend on the number of drives. For example, to install RHEL 6.5 on a RAID 5 configuration with three drives, enter:

Linux dd blacklist=isci blacklist=ahci nodmraid noprobe=ata1 noprobe=ata2

- Step 9Press Enter.The prompt asks whether you have a driver disk.
- **Step 10** Use the arrow key to choose **Yes**, and then press **Enter**.
- Step 11 Choose fd0 to indicate that you have a disk with the driver on it.
- **Step 12** Do one of the following actions:
  - If you prepared the dud.img file on a physical thumb drive, insert the thumb drive to the target server and then press Enter.
  - If you mapped the dud.img (or .iso) file as a virtual disk, choose the location of the virtual disk.

The installer locates and loads the driver for your device. The following message appears:

Loading megasr driver...

- **Step 13** Follow the RHEL installation procedure to complete the installation.
- **Step 14** Reboot the target server.

#### Installing the SUSE Linux Enterprise Server Driver

For the specific supported OS versions, see the Hardware and Software Compatibility Matrix for your server release.

This topic describes the fresh installation of the SLES driver on systems that have the embedded MegaRAID stack.

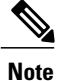

If you use an embedded RAID controller with Linux, both the pSATA and the sSATA controller must be set to LSI SW RAID mode.

#### **Before You Begin**

Before you install this driver on the sSATA embedded controller, you must configure a RAID drive group.

To access the configuration utility, open the BIOS Setup Utility, go to the Advanced tab, and then choose the utility instance for the sSATA embedded controller: LSI Software RAID Configuration Utility (sSATA).

#### Procedure

**Step 1** Prepare the dud. img (or .iso) file using one of the following methods:

- To install from physical disk, use the procedure in Preparing Physical Thumb Drive for Linux, on page 21, then continue with step 4.
- To install from *virtual* disk, download the Cisco UCS B-Series drivers' ISO, as described in Downloading the MegaSR Drivers, on page 18, then continue with the next step.

- Step 2 Extract the dud.img (or .iso) file:
  - a) Burn the ISO image to a disk.
  - b) Browse the contents of the drivers folders to the location of the embedded MegaRAID drivers: /<OS>/Storage/Intel/B600/
  - c) Copy the dud-<driver version>.img (or .iso) file to a temporary location on your workstation.
- **Step 3** Start the Linux driver installation using one of the following methods:
  - To install from local media, connect an external USB DVD drive to the server (if the server does not have a DVD drive installed) and then insert the first SLES installation disk into the drive. Then continue with Step 6.
  - To install from remote ISO, log in to the server's Cisco IMC interface. Then continue with the next step.
- **Step 4** Launch a Virtual KVM console window and click the Virtual Media tab.
  - a) Click Add Image and browse to select your remote SLES installation ISO file.
  - b) Click Add Image again and browse to select your dud.img (or .iso) file.
  - c) Check the check boxes in the **Mapped** column for the media that you just added, then wait for mapping to complete.
- **Step 5** Power-cycle the target server.
- **Step 6** Press **F6** when you see the F6 prompt during bootup. The Boot Menu window opens.
- Step 7 On the Boot Manager window, select the physical disk or virtual disk and press Enter. The SLES installation begins when the image is booted.
- **Step 8** When the first SLES screen appears, choose **Installation**.
- **Step 9** Enter the following command in the **Boot Options** field:
  - For SLES 12, enter:

brokenmodules=ahci

- **Step 10** Press **F6** for the driver and choose **Yes**.
- **Step 11** Do one of the following actions:
  - If you prepared the dud.img (or .iso) file on a physical thumb drive, insert the thumb drive to the target server and then press Enter.
  - If you mapped the dud.img (or .iso) file as a virtual disk, choose the location of the virtual disk.

Yes appears under the F6 Driver heading.

- Step 12 Press Enter to choose Installation.
- Step 13 Press OK. The following message is displayed: LSI Soft RAID Driver Updates added.
- **Step 14** At the menu, choose the driver update medium and press the **Back** button.
- **Step 15** Follow the SLES installation wizard to complete the installation.
- **Step 16** Reboot the target server.

### **Removing the Mini-Storage Module**

This task describes how to remove the mini-storage module.

#### Procedure

- **Step 1** Pull out on the holder clips to disengage the module.
- **Step 2** Pull up on the storage module to remove it.

#### Figure 7: Removing the Mini-Storage Module

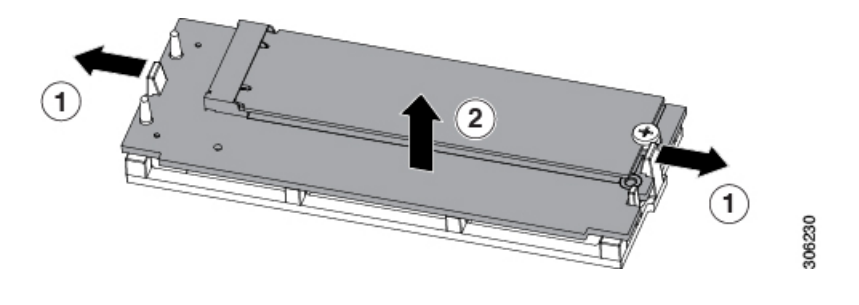

### **Installing the Mini-Storage Module**

This task describes how to install the mini-storage module.

#### Procedure

- **Step 1** Align the two holes on the module with the holder pins.
- **Step 2** Push the module into the holder on both ends, making sure the holder clips snap in. Push on the four corners of the module to fully install it. Avoid touching board components.

#### Figure 8: Installing the Mini-Storage Module

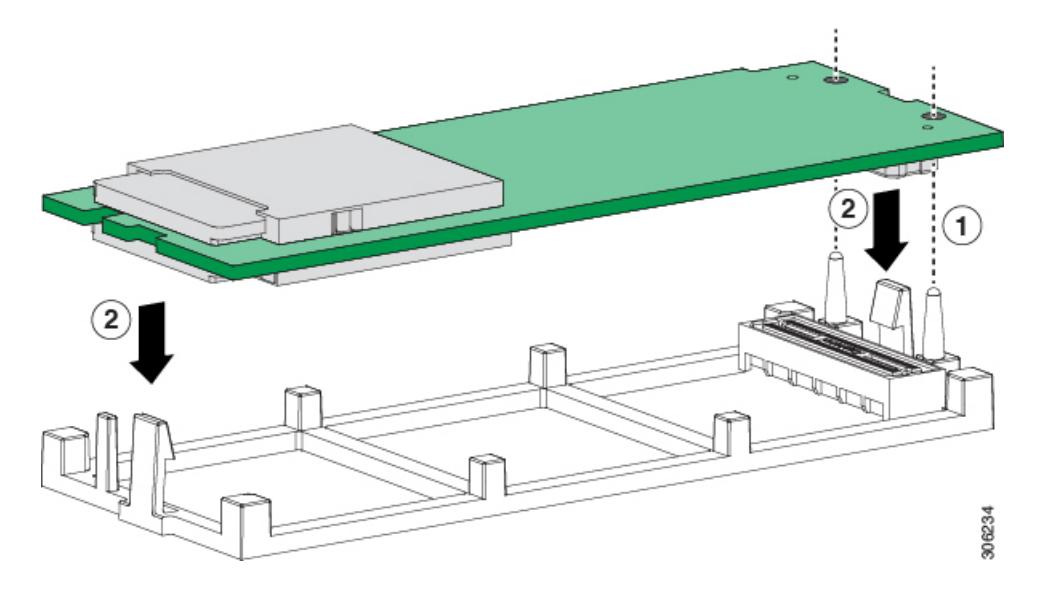

**Note** Note the orientation of the SD cards. They should be inserted with the label facing up.

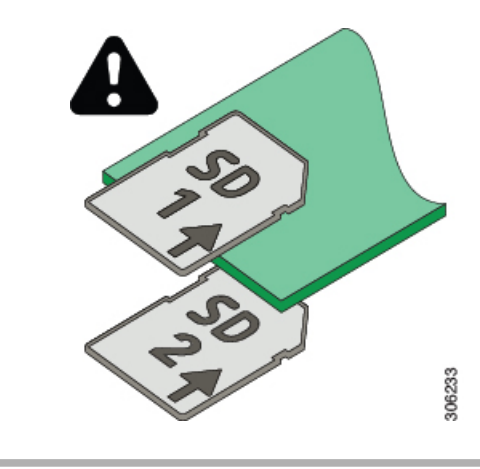

### **Removing the SATA 3.0 M.2 Cards**

This task describes how to remove the SATA 3.0 M.2 cards from the M.2 mini-storage module.
### Procedure

| Step 1 | Using a #1 Phillips-head screwdriver, loosen the screw securing the M.2 card to the top of the M.2 mini-storage |
|--------|----------------------------------------------------------------------------------------------------|
|        | module.                                                                                                    |
| Step 2 | Pull the M.2 card from the module connector.                                                                    |

**Step 3** Repeat these steps to remove the M.2 card from the bottom of the M.2 mini-storage module.

# Installing the SATA 3.0 M.2 Cards

This task describes how to install the SATA 3.0 M.2 cards into the M.2 mini-storage module.

### Procedure

- **Step 1** Align the gold fingers on the M.2 card with the module connector on the top of the M.2 mini-storage module, and then fully push the M.2 card into the module connector.
- **Step 2** Using a #1 Phillips-head screwdriver, tighten the provided screw to secure the M.2 card to the M.2 mini-storage module.
- Step 3 Repeat these steps to install the M.2 card on the bottom of the M.2 mini-storage module.

### Figure 9: Installing the SATA 3.0 M.2 Cards

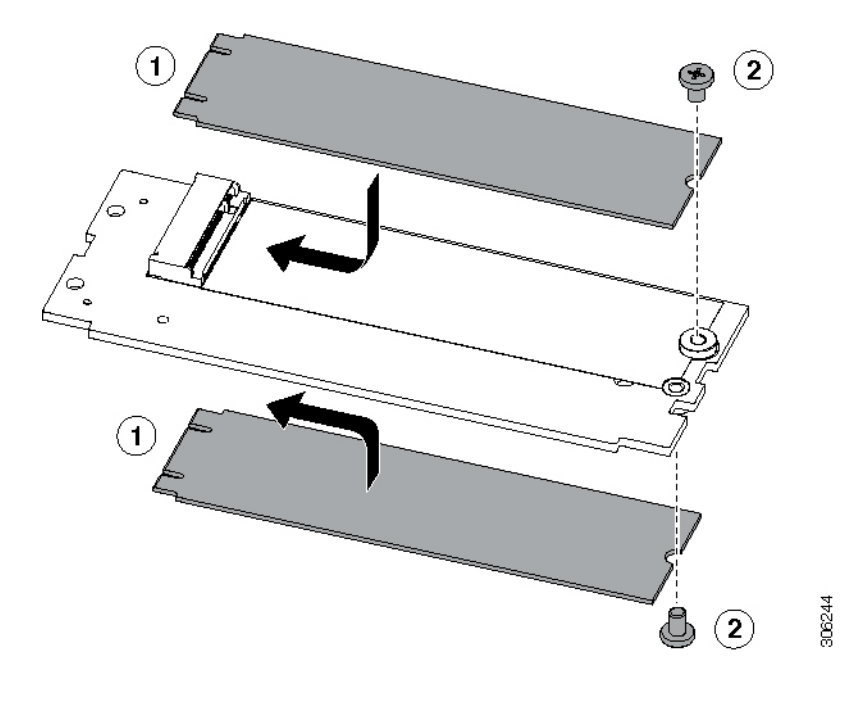

# **Removing and Installing CPUs and Heatsinks**

### **CPU Configuration Rules**

This server has two CPU sockets on the motherboard. Each CPU supports six DIMM channels (12 DIMM slots). See DIMMs and Channels, on page 37.

- The server can operate with one CPU or two identical CPUs installed.
- The minimum configuration is at least CPU 1 installed. Install CPU 1 first, and then CPU 2.

The following restrictions apply when using a single-CPU configuration:

- The maximum number of DIMMs is 12 (only CPU 1 channels A, B, C, D, E, F).
- The rear mezzanine slot is unavailable.
- The maximum combined memory allowed in the 12 DIMM slots is 768 GB. To populate the 12 DIMM slots with more than 768 GB of combined memory, you need to use a CPU with a SKU that ends with an "M", for example, UCS-CPU-6134M.

### **Tools Required for CPU Replacement**

You need the following tools and equipment for this procedure:

- T-30 Torx driver-Supplied with replacement CPU.
- #1 flat-head screwdriver—Supplied with replacement CPU.
- CPU assembly tool—Supplied with replacement CPU. Can be ordered separately as Cisco PID UCS-CPUAT=.
- Heatsink cleaning kit—Supplied with replacement CPU. Can be ordered separately as Cisco PID UCSX-HSCK=.
- Thermal interface material (TIM)—Syringe supplied with replacement CPU. Use only if you are reusing your existing heatsink (new heatsinks have pre-applied TIM). Can be ordered separately as Cisco PID UCS-CPU-TIM=.

### **Replacing a CPU and Heatsink**

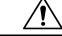

Caution

CPUs and their sockets are fragile and must be handled with extreme care to avoid damaging pins. The CPUs must be installed with heatsinks and thermal interface material to ensure cooling. Failure to install a CPU correctly might result in damage to the server.

### Procedure

**Step 1** Remove the existing CPU/heatsink assembly from the server.

- a) Shut down and remove power from the server.
- b) Slide the server out the front of the chassis.
- c) Remove the top cover from the server as described in Removing a Blade Server Cover, on page 13.
- d) Use the T-30 Torx driver that is supplied with the replacement CPU to loosen the four captive nuts that secure the heatsink with the attached CPU assembly to the motherboard standoffs.
- Note Alternate loosening the heatsink nuts evenly so that the heatsink remains level as it is raised. Loosen the heatsink nuts in the order shown on the heatsink label: 4, 3, 2, 1.
  e) Lift straight up on the CPU/heatsink assembly and set it heatsink-down on an antistatic surface.
- Note Make sure to hold the heatsink along the fin edges and not the fin walls to prevent damaging the heatsink.

#### Figure 10: Removing the CPU/Heatsink Assembly

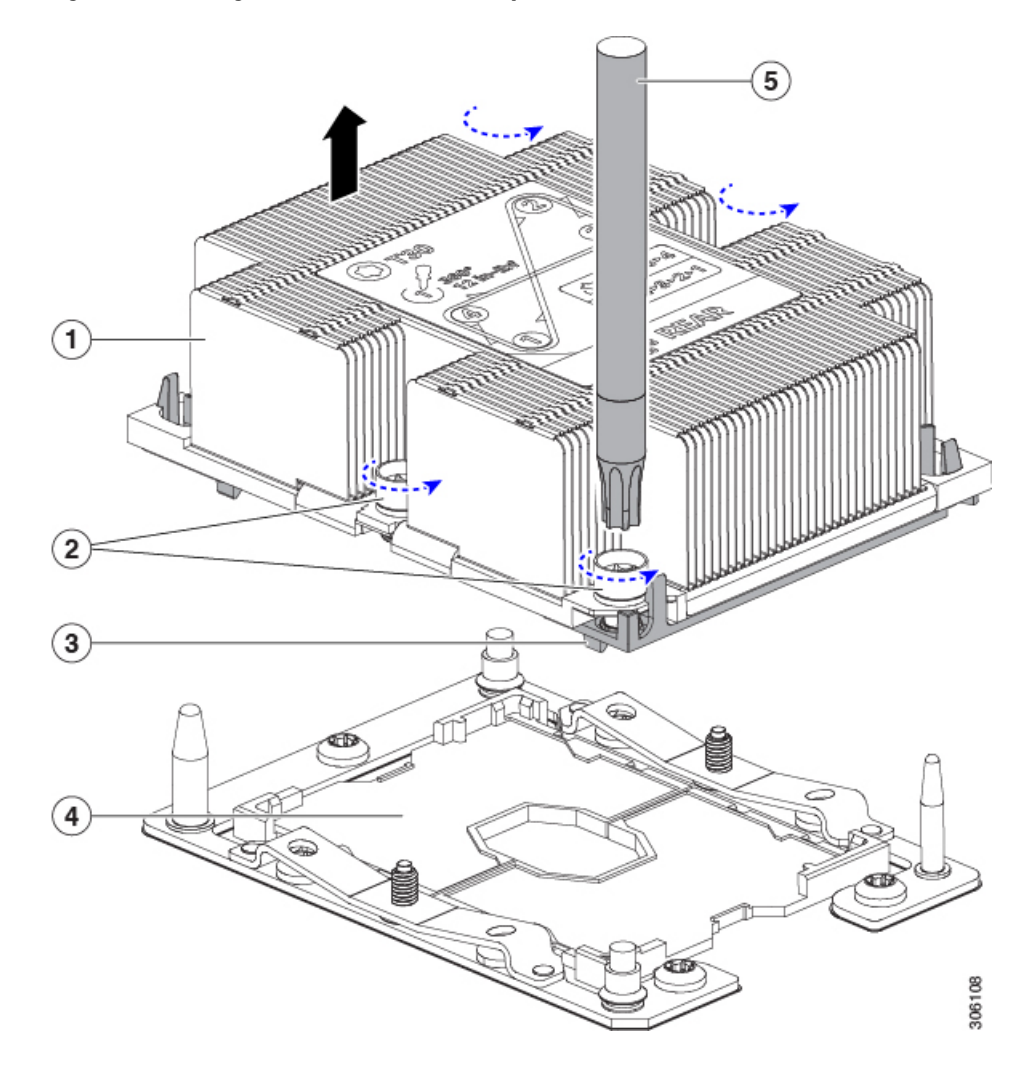

| 1 | Heatsink                                  | 2 | Heatsink captive nuts (two on each side) |
|---|-------------------------------------------|---|------------------------------------------|
| 3 | CPU carrier (below heatsink in this view) | 4 | CPU socket on motherboard                |
| 5 | T-30 Torx driver                          | - |                                          |

- Step 2 Separate the heatsink from the CPU assembly (the CPU assembly includes the CPU and the CPU carrier):
  - a) Place the heatsink with CPU assembly so that it is oriented upside-down as shown in the following figure. Note the thermal-interface material (TIM) breaker location. TIM BREAKER is stamped on the CPU carrier next to a small slot.

Figure 11: Separating the CPU Assembly From the Heatsink

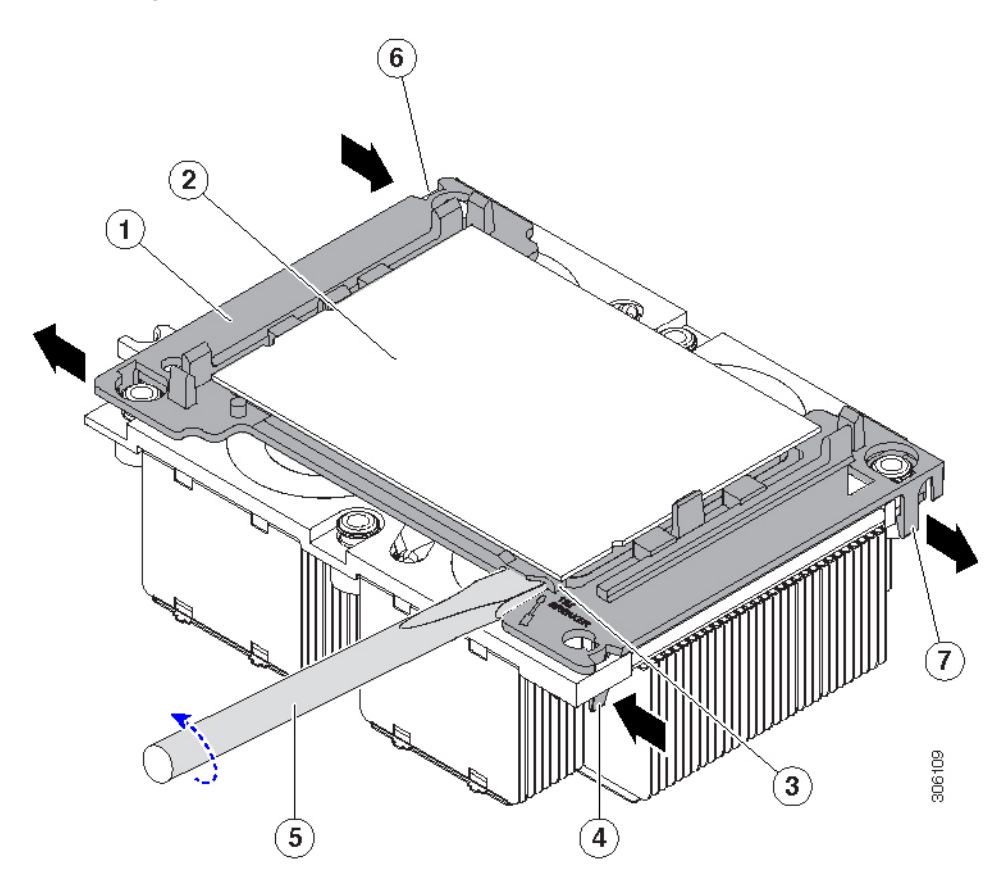

| 1 | CPU carrier                                             | 2 | СРИ                                                               |
|---|---------------------------------------------------------|---|-------------------------------------------------------------------|
| 3 | TIM BREAKER slot in CPU carrier                         | 4 | CPU-carrier inner-latch nearest to the TIM breaker slot           |
| 5 | #1 flat-head screwdriver inserted into TIM breaker slot | 6 | CPU carrier inner-latch at corner opposite of<br>TIM breaker slot |

| 7 | CPU carrier outer latches | - |  |
|---|---------------------------|---|--|
|   |                           |   |  |

- b) Pinch inward on the CPU-carrier inner-latch that is nearest the TIM breaker slot and then push up to disengage the clip from its slot in the heatsink corner.
- c) Insert the blade of a #1 flat-head screwdriver into the slot marked TIM BREAKER.
- d) Gently rotate the screwdriver to lift the CPU heat spreader until the TIM on the heatsink separates from the CPU.
  - **Note** Use caution to avoid damaging the heatsink surface. Do not allow the screwdriver tip to touch or damage the green CPU substrate.
- e) Pinch the CPU-carrier inner-latch at the corner opposite the TIM breaker and push up to disengage the clip from its slot in the heatsink corner.
- f) On the remaining two corners of the CPU carrier, gently pry outward on the outer-latches and then lift the CPU-assembly from the heatsink.
  - **Note** Handle the CPU-assembly by the plastic carrier only. Do not touch the CPU surface. Do not separate the CPU from the carrier.
- **Step 3** The new CPU assembly is shipped on a CPU assembly tool. Take the new CPU assembly and CPU assembly tool out of the carton.

If the CPU assembly and CPU assembly tool become separated, note the alignment features shown in the following figure for the correct orientation. The pin 1 triangle on the CPU carrier must be aligned with the angled corner on the CPU assembly tool.

**Caution** CPUs and their sockets are fragile and must be handled with extreme care to avoid damaging pins.

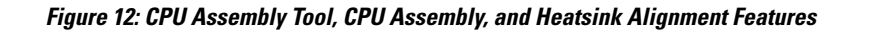

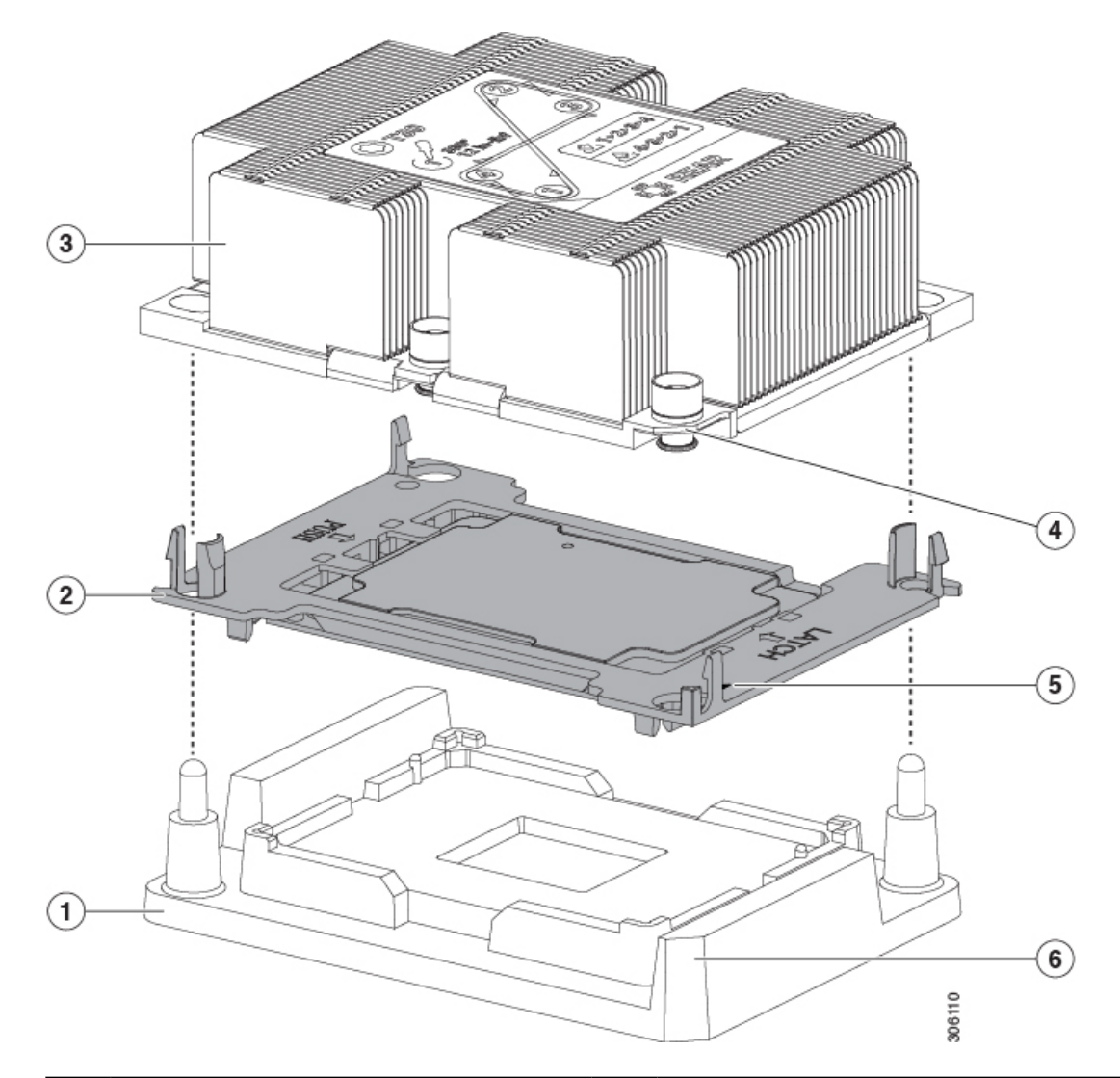

| 1 | CPU assembly tool                                   | 2 | CPU assembly (CPU in plastic carrier)                        |
|---|-----------------------------------------------------|---|--------------------------------------------------------------|
| 3 | Heatsink                                            | 4 | Angled corner on heatsink (pin 1 alignment feature)          |
| 5 | Triangle cut into carrier (pin 1 alignment feature) | 6 | Angled corner on CPU assembly tool (pin 1 alignment feature) |

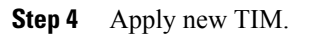

- **Note** The heatsink must have new TIM on the heatsink-to-CPU surface to ensure proper cooling and performance.
  - If you are installing a new heatsink, it is shipped with a pre-applied pad of TIM. Go to step 5.
  - If you are reusing a heatsink, you must remove the old TIM from the heatsink and then apply new TIM to the CPU surface from the supplied syringe. Continue with step **a** below.
- a) Apply the Bottle #1 cleaning solution that is included with the heatsink cleaning kit (UCSX-HSCK=), as well as the spare CPU package, to the old TIM on the heatsink and let it soak for a least 15 seconds.
- b) Wipe all of the TIM off the heatsink using the soft cloth that is included with the heatsink cleaning kit. Be careful to avoid scratching the heatsink surface.
- c) Completely clean the bottom surface of the heatsink using Bottle #2 to prepare the heatsink for installation.
- d) Using the syringe of TIM provided with the new CPU (UCS-CPU-TIM=), apply 4 cubic centimeters of thermal interface material to the top of the CPU. Use the pattern shown in the following figure to ensure even coverage.

#### Figure 13: Thermal Interface Material Application Pattern

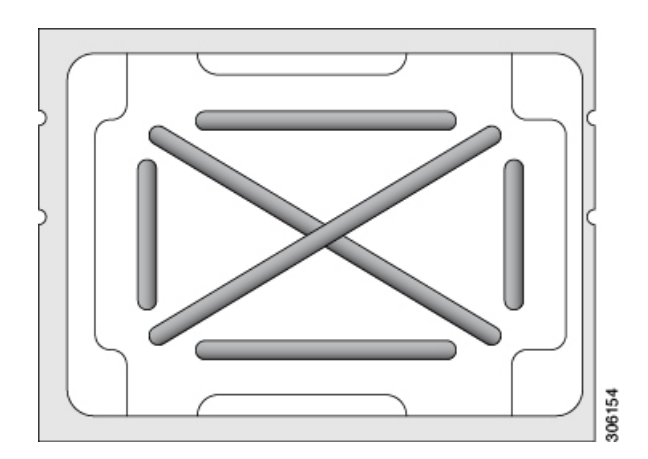

- **Caution** Use only the correct heatsink for your CPU. CPU 1 uses heatsink UCSB-HS-M5-F and CPU 2 uses heatsink UCSB-HS-M5-R.
- **Step 5** With the CPU assembly on the CPU assembly tool, set the heatsink onto the CPU assembly.
  - a) Place the heatsink onto the CPU by aligning the Pin 1 corner of the heatsink with the Pin 1 tab of the CPU carrier for the correct orientation.
  - b) Push down gently until you hear the corner latches of the CPU carrier click onto the heatsink corners.
  - c) Inspect all four latches to verify they are fully engaged.
  - **Caution** In the following step, use extreme care to avoid touching or damaging the CPU contacts or the CPU socket pins.
- **Step 6** Install the CPU/heatsink assembly to the server.
  - a) Lift the heatsink with attached CPU assembly from the CPU assembly tool.
    - **Note** Make sure to hold the heatsink along the fin edges and not the fin walls to prevent damaging the heatsink.
  - b) Align the CPU with heatsink over the CPU socket on the motherboard, as shown in the following figure.

Note the alignment features. The pin 1 angled corner on the heatsink must align with the pin 1 angled corner on the CPU socket. The CPU socket alignment pins must properly align with the slots on the CPU carrier and heatsink. Take note of the two different sizes of the alignment pins.

### Figure 14: Installing the Heatsink/CPU Assembly to the CPU Socket

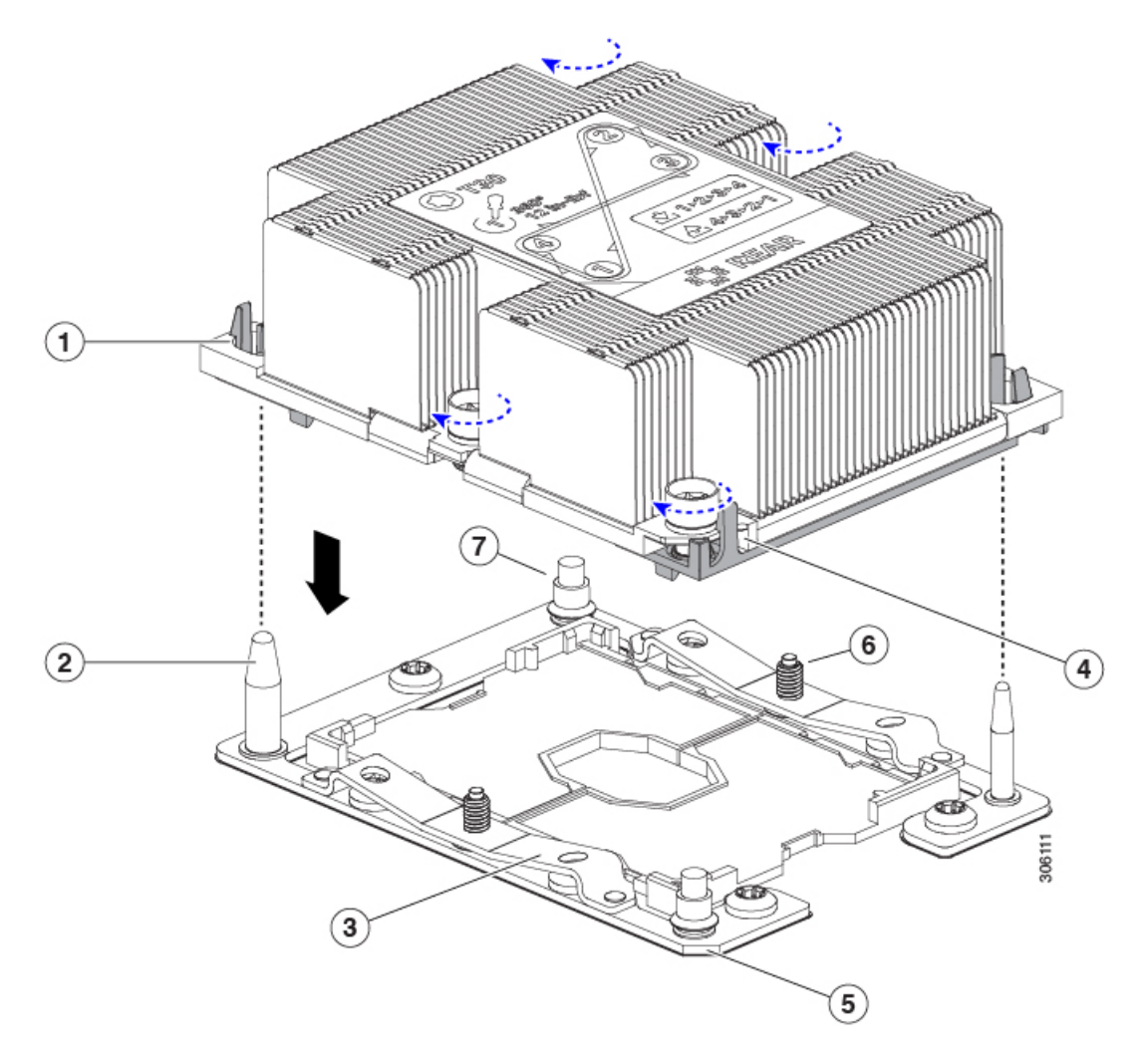

| 1 | Guide hole in assembly (two)                      | 2 | CPU socket alignment post (two)                     |
|---|---------------------------------------------------|---|-----------------------------------------------------|
| 3 | CPU socket leaf spring                            | 4 | Angled corner on heatsink (pin 1 alignment feature) |
| 5 | Angled corner on socket (pin 1 alignment feature) | 6 | CPU socket leaf spring threaded standoffs           |
| 7 | CPU socket alignment threaded standoffs           | - |                                                     |

- c) Set the heatsink with CPU assembly down onto the CPU socket.
- d) Use the T-30 Torx driver that is supplied with the replacement CPU to tighten the four captive nuts that secure the heatsink to the motherboard standoffs.
  - **Caution** Alternate tightening the heatsink nuts evenly so that the heatsink remains level while it is installed. Tighten the heatsink nuts in the order shown on the heatsink label: 1, 2, 3, 4. The captive nuts must be fully tightened so that the leaf springs on the CPU socket lie flat.
- e) Replace the top cover to the server.
- f) Replace the server in the chassis.
- g) Wait for Cisco UCS Manager to complete its discovery of the server before powering it on.

### **Additional CPU-Related Parts to Order with CPU RMA**

When a return material authorization (RMA) of the CPU occurs for a Cisco UCS B-Series server, additional parts might not be included with the CPU spare bill of materials (BOM). The TAC engineer might need to add the additional parts to the RMA to help ensure a successful replacement.

- Scenario 1—You are reusing the existing heatsinks:
  - Heat sink cleaning kit (UCSX-HSCK=)
  - Thermal interface material (TIM) kit for M5 servers (UCS-CPU-TIM=)
- Scenario 2—You are replacing the existing heatsinks:
  - Heatsink for CPU 1: UCSC-HS-M5-F=
  - Heatsink for CPU 2: UCSC-HS-M5-R=
  - Heatsink cleaning kit (UCSX-HSCK=)
- Scenario 3—You have a damaged CPU carrier:
  - CPU Carrier: UCS-M5-CPU-CAR=

A CPU heatsink cleaning kit is good for up to four CPU and heatsink cleanings. The cleaning kit contains two bottles of solution, one to clean the CPU and heatsink of old TIM and the other to prepare the surface of the heatsink.

New heatsink spares come with a pre-applied pad of TIM. It is important to clean any old TIM off of the CPU surface prior to installing the heatsinks. Therefore, even when you are ordering new heatsinks, you must order the heatsink cleaning kit.

## Supported DIMMs

The DIMMs that this blade server supports are updated frequently. A list of supported and available DIMMs is in Cisco UCS B200 M5 Specification Sheet.

Do not use any DIMMs other than those listed in the specification sheet. Doing so may irreparably damage the server and result in down time.

# **Installing a DIMM or DIMM Blank**

To install a DIMM or a DIMM blank (UCS-DIMM-BLK=) into a slot on the blade server, follow these steps.

### Procedure

- **Step 1** Open both DIMM connector latches.
- **Step 2** Press evenly on both ends of the DIMM until it clicks into place in its slot.
  - **Note** Ensure that the notch in the DIMM aligns with the slot. If the notch is misaligned, it is possible to damage the DIMM, the slot, or both.
- **Step 3** Press the DIMM connector latches inward slightly to seat them fully.
- Step 4 Populate all slots with a DIMM or DIMM blank. A slot cannot be empty.

### Figure 15: Installing Memory

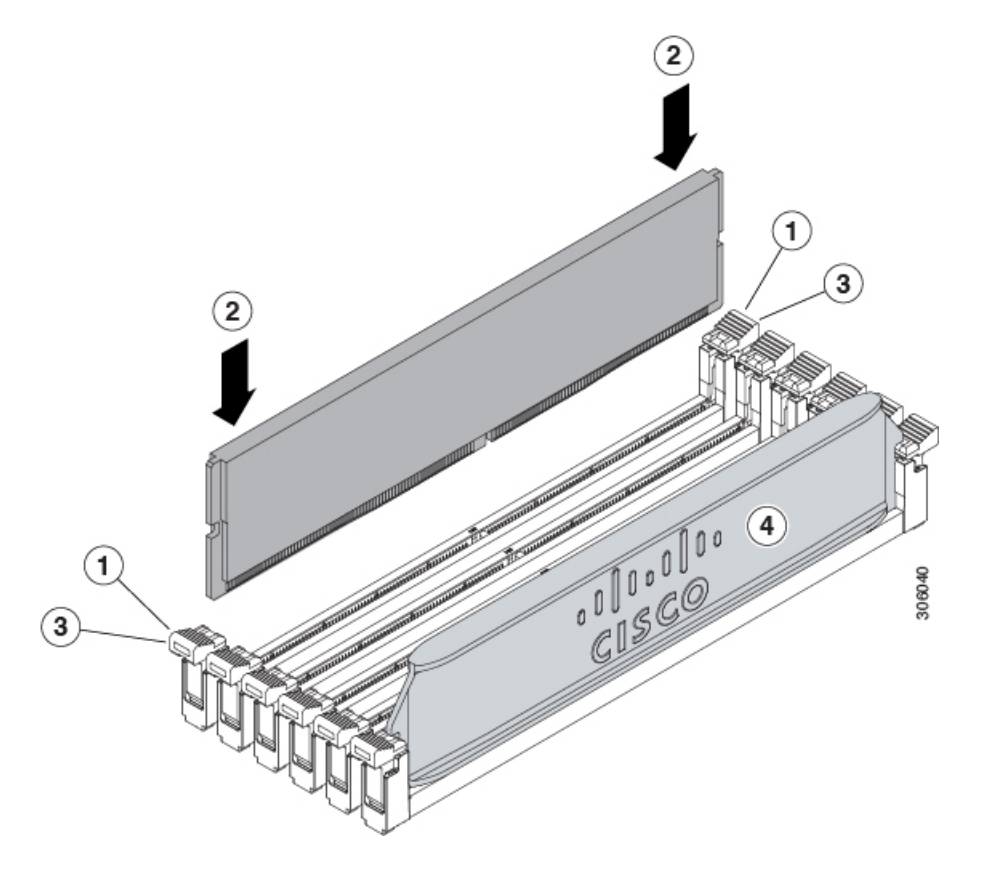

# **DIMMs and Channels**

The blade server contains 24 DIMM slots—12 per CPU. The maximum combined memory allowed in the 12 DIMM slots is 768 GB. To populate the 12 DIMM slots with more than 768 GB of combined memory, you need to use a CPU with a SKU that ends with an "M", for example, UCS-CPU-6134M.

Each set of 12 DIMMs is arranged into six channels, where each channel has two DIMMs. Each DIMM slot is numbered 1 or 2, and each DIMM slot 1 is blue and each DIMM slot 2 is black. Each channel is identified by a letter:

- Channels A, B, C, D, E, and F are for CPU 1.
- Channels G, H, J, K, L, and M are for CPU 2.

The following figure shows how DIMMs and channels are physically laid out and numbered. The DIMM slots for CPU 1, which is at the front of the server, are above and below the CPU and heatsink. The DIMM slots for CPU 2, which is at the rear of the server, are above and below the CPU and heatsink.

DIMMs should be evenly distributed based on the number of CPUs installed. Do not mix DIMM types (LRDIMM, RDIMM, TSV-RDIMMs).

/!\ Caution

Only Cisco memory is supported. Third-party DIMMs are not tested or supported.

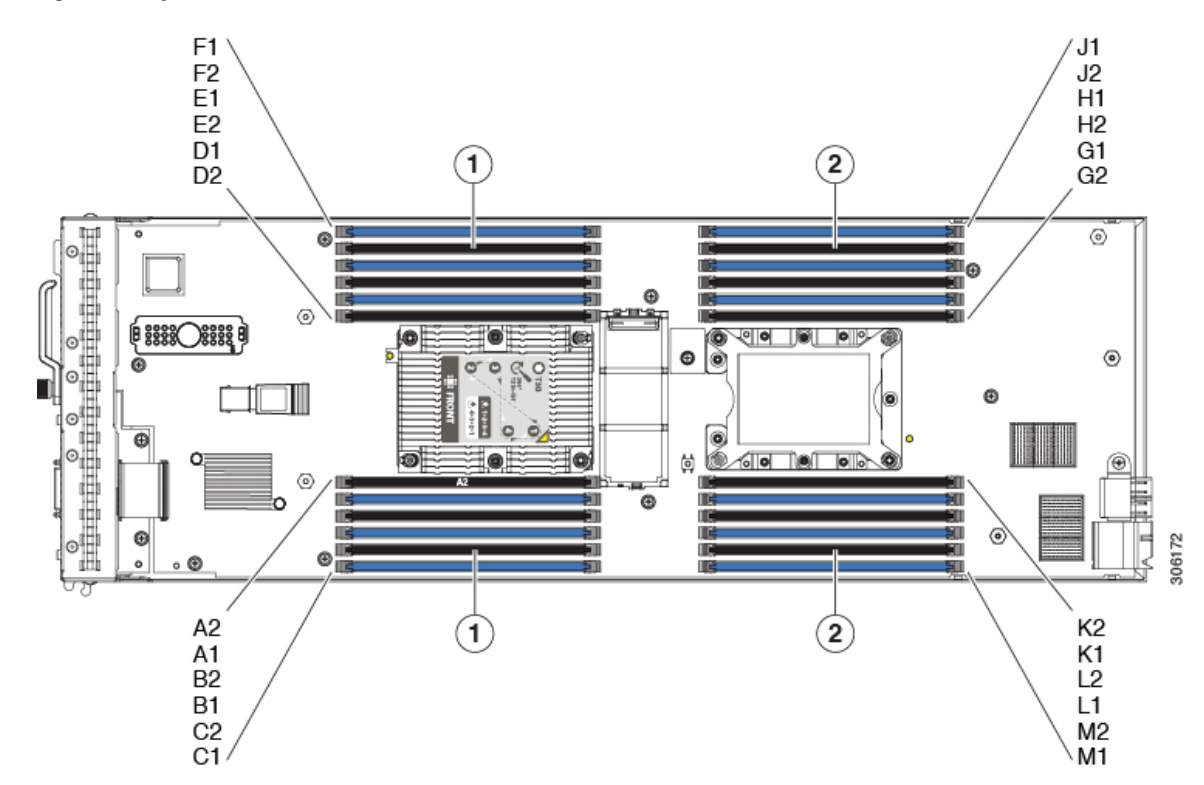

#### Figure 16: Physical Location of DIMM Slots

| 1 | DIMM slots for CPU 1 | 2 | DIMM slots for CPU 2 |
|---|----------------------|---|----------------------|
|   |                      |   |                      |

A DIMM channel has either one or two DIMMs. For those channels with one DIMM, a DIMM blank must be installed. A slot cannot be empty. For installation instructions, see Installing a DIMM or DIMM Blank, on page 36.

The following table provides the DIMM population order:

#### **Table 2: Supported DIMM Population Order**

| Number of DIMMs per CPU   | CPU 1 installed slots                             | CPU 2 installed slots                             |
|---------------------------|---------------------------------------------------|---------------------------------------------------|
| 1 (Blue slots)            | A1                                                | G1                                                |
| 2 (Blue slots)            | A1, B1                                            | G1, H1                                            |
| 3 (Blue slots)            | A1, B1, C1                                        | G1, H1, J1                                        |
| 4 (Blue slots)            | A1, B1, D1, E1                                    | G1, H1, K1, L1                                    |
| 5 (Blue slots)            | A1, B1, C1, D1, E1                                | G1, H1, J1, K1, L1                                |
| 6 (Blue slots)            | A1, B1, C1, D1, E1, F1                            | G1, H1, J1, K1, L1, M1                            |
| 7 (Blue and black slots)  | A1, B1, C1, D1, E1, F1, A2                        | G1, H1, J1, K1, L1, M1, G2                        |
| 8 (Blue and black slots)  | A1, B1, D1, E1, A2, B2, D2, E2                    | G1, H1, K1, L1, G2, H2, K2, L2                    |
| 9 (Blue and black slots)  | A1, B1, C1, D1, E1, A2, B2, D2, E2                | G1, H1, J1, K1, L1, G2, H2, K2, L2                |
| 10 (Blue and black slots) | A1, B1, C1, D1, E1, F1, A2, B2, D2,<br>E2         | G1, H1, J1, K1, L1, M1, G2, H2, K2, L2            |
| 11 (Blue and black slots) | A1, B1, C1, D1, E1, F1, A2, B2, C2, D2, E2        | G1, H1, J1, K1, L1, M1, G2, H2, J2,<br>K2, L2     |
| 12 (Blue and black slots) | A1, B1, C1, D1, E1, F1, A2, B2, C2,<br>D2, E2, F2 | G1, H1, J1, K1, L1, M1, G2, H2, J2,<br>K2, L2, M2 |

# **Memory Performance**

When considering the memory configuration of the blade server, there are several things to consider. For example:

- When mixing DIMMs of different densities (capacities), the highest density DIMM goes in slot 1 then in descending density.
- Besides DIMM population and choice, the selected CPU(s) can have some effect on performance.

# **Memory Mirroring and RAS**

The Intel CPUs within the blade server support memory mirroring only when an even number of **channels** are populated with DIMMs. Furthermore, if memory mirroring is used, DRAM size is reduced by 50 percent for reasons of reliability.

# Installing a Virtual Interface Card in the mLOM Slot

The Cisco Virtual Interface Card (VIC) 1340 is a specialized card that provides dual 2 x 10 Gb of Ethernet or Fiber Channel over Ethernet (FCoE) connectivity to each blade server. It plugs into the dedicated VIC connector that supports the modular LAN on motherboard (mLOM) slot. It is the only card that can be plugged into the mLOM slot connector. It provides connectivity through Cisco UCS 6200 and 6300 Series Fabric Interconnects. The Cisco VIC 1300 Series (1340 and 1380) is compatible with the UCS 6200 Series Fabric Interconnects and UCS 6300 Series Fabric Interconnects.

Note

You must remove the rear mezzanine module to service it.

To install Cisco VIC 1340 in the blade server, follow these steps.

#### Procedure

- **Step 1** Position the VIC connector above the motherboard connector and align the captive screw to the standoff post on the motherboard.
- **Step 2** Firmly press the VIC connector into the motherboard connector where "PRESS HERE TO INSTALL" is stated.
- **Step 3** Tighten the captive screw.

I

**Tip** To remove a VIC, reverse the above procedure. You might find it helpful when removing the connector from the motherboard to gently rock the board along the length of the connector until it loosens.

Figure 17: Installing a VIC in the mLOM Slot

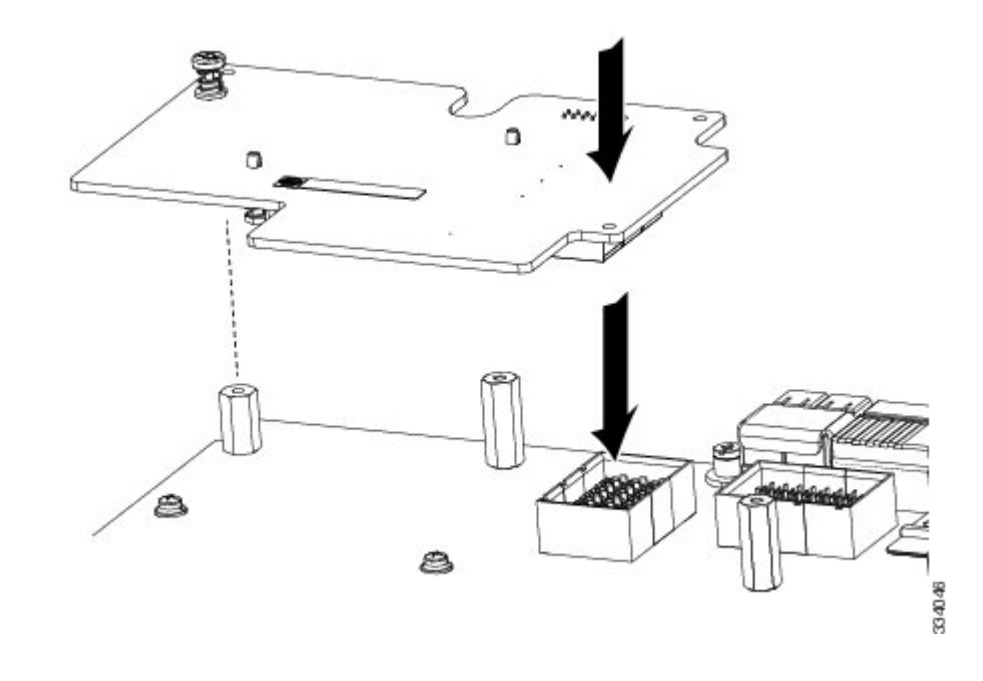

# Installing a Rear Mezzanine Module in Addition to the mLOM VIC

All supported rear mezzanine modules have a common installation process. A list of currently supported and available rear mezzanine modules for this server is in the *Cisco UCS B200 M5 Blade Server Data Sheet* on the Cisco UCS B-Series Blade Servers Data Sheets page.

The UCS B200 M5 blade server has two rear mezzanine slots that support the VIC 1340 and VIC 1380 cards. The VIC 1340 installs in the mLOM slot. The VIC 1380 installs in the rear mezzanine slot, which can also be used for the VIC port expander, the NVIDIA P6 GPU, and non-I/O mezzanine cards.

The VIC 1340 and VIC 1380 require a Cisco UCS 6200 Series Fabric Interconnect or Cisco UCS 6300 Series Fabric Interconnect, and they support the Cisco Nexus 2208XP, 2204XP, 2348UPQ FEX modules.

If you are switching from one type of rear mezzanine module to another, before you physically perform the switch, download the latest device drivers and load them into the server's operating system. For more information, see the firmware management chapter of one of the Cisco UCS Manager software configuration guides.

### Procedure

- **Step 1** Position the rear mezzanine module above the motherboard connector (callout 1) and align the two rear mezzanine module captive screws to the standoff posts on the motherboard.
- **Step 2** Firmly press the rear mezzanine module into the motherboard connector (callout 2) where "PRESS HERE TO INSTALL" is stated.
- **Step 3** Tighten the two rear mezzanine module captive screws (callout 3).
  - **Tip** Removing a rear mezzanine module is the reverse of installing it. You might find it helpful when removing the rear mezzanine module from the motherboard to gently rock the rear mezzanine module along the length of the motherboard connector until it loosens.

#### Figure 18: Installing a Rear Mezzanine Module

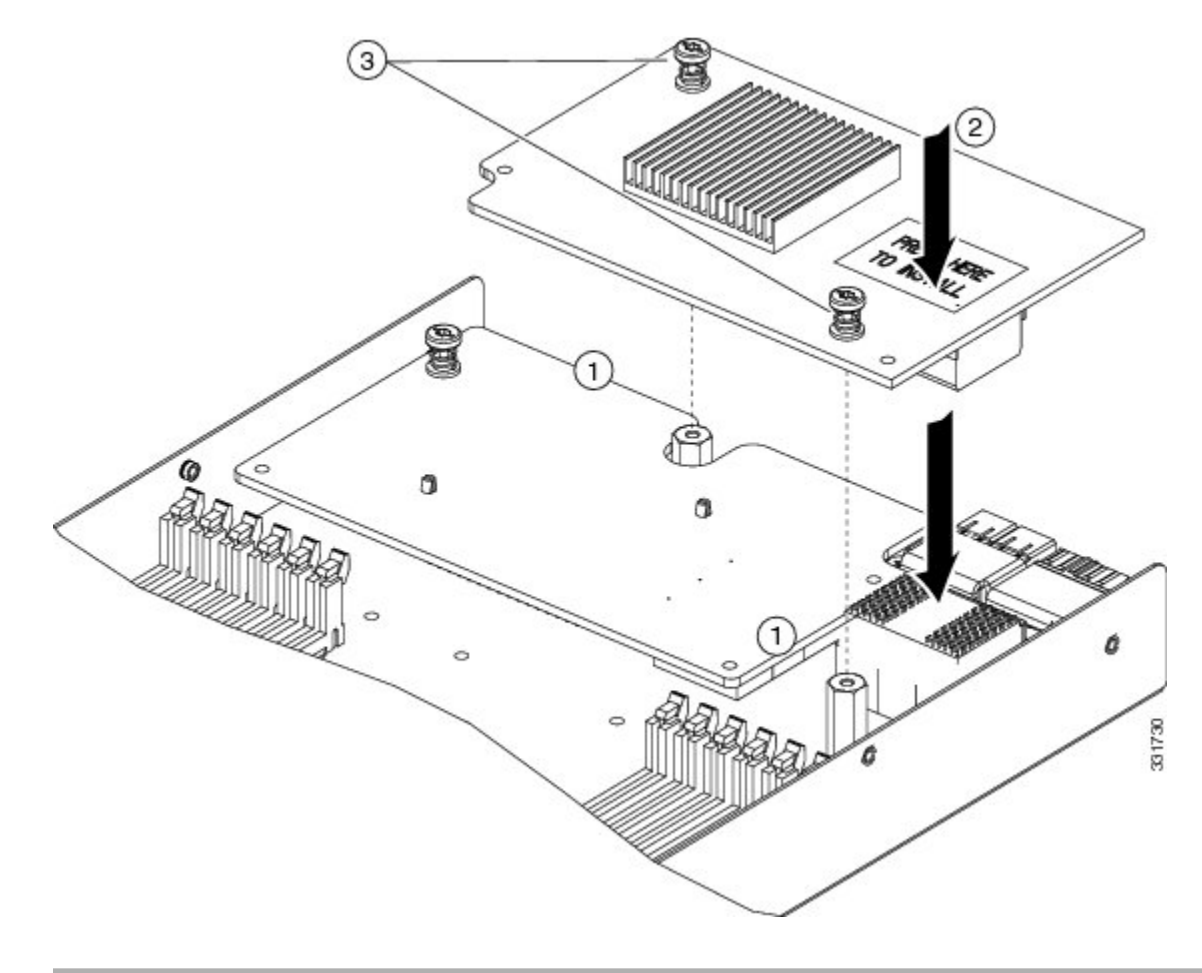

# **NVIDIA P6 Graphics Processing Unit**

The NVIDIA P6 graphics processing unit (GPU) card provides graphics and computing capabilities to the server. There are two supported versions of the NVIDIA P6 GPU card:

- UCSB-GPU-P6-F can be installed only in the front mezzanine slot of the server. For installation instructions, see Installing an NVIDIA GPU Card in the Front of the Server, on page 43.
- UCSB-GPU-P6-R can be installed only in the rear mezzanine slot (slot 2) of the server. For installation instructions, see Installing an NVIDIA GPU Card in the Rear of the Server, on page 46.

The following figure shows the installed NVIDIA P6 GPU in the front and rear mezzanine slots.

#### Figure 19: NVIDIA GPU Installed in the Front and Rear Mezzanine Slots

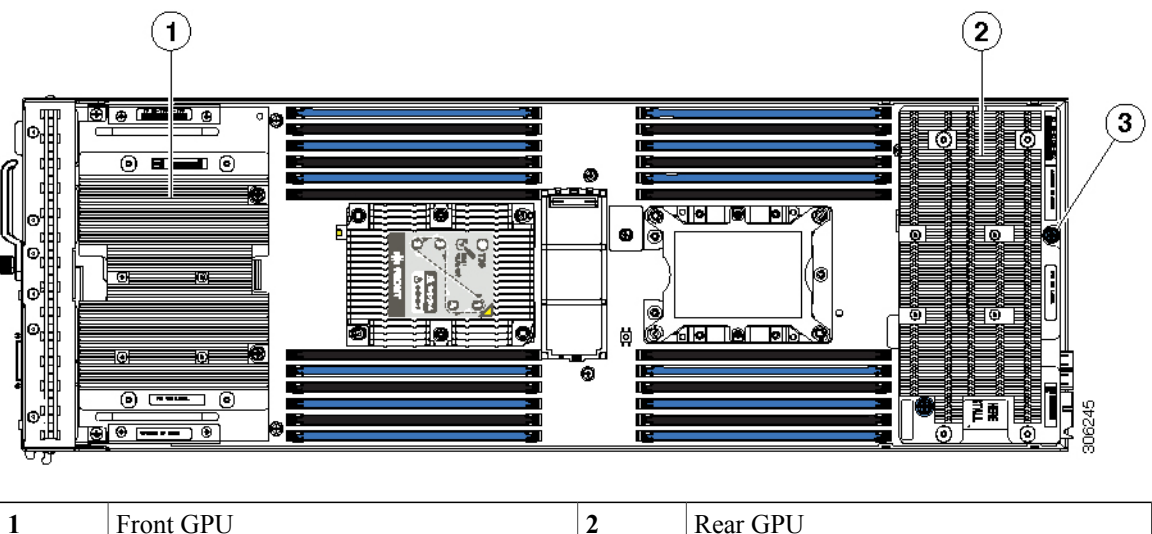

| 1 | Front GPU             | 2 | Rear GPU |
|---|-----------------------|---|----------|
| 3 | Custom standoff screw | - |          |

# Installing an NVIDIA GPU Card in the Front of the Server

The following figure shows the front NVIDIA P6 GPU (UCSB-GPU-P6-F).

Figure 20: NVIDIA P6 GPU That Installs in the Front of the Server

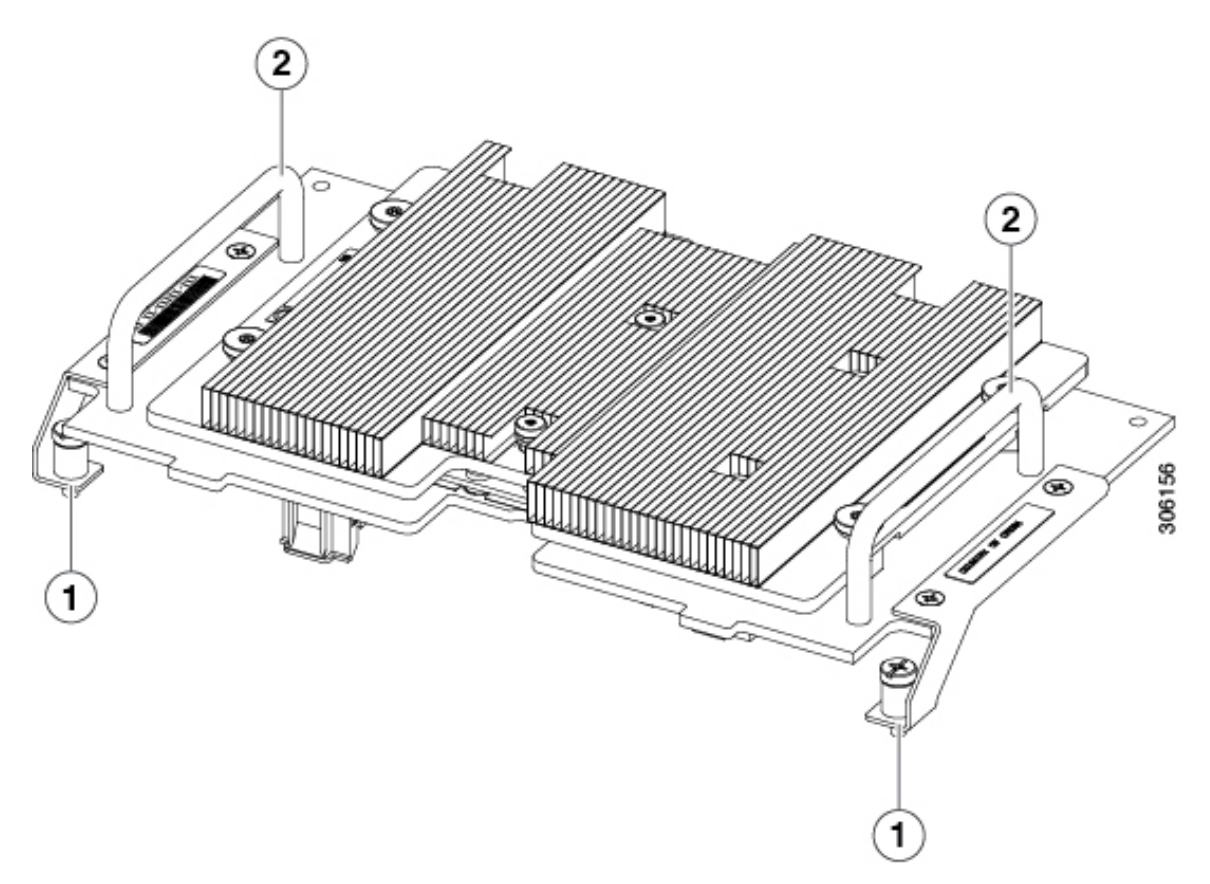

| 1 Leg with thumb screw that attaches to the 2 | Handle to press down on when installing |
|-----------------------------------------------|-----------------------------------------|
| server motherboard at the front               | the GPU                                 |

#### Figure 21: Top Down View of the NVIDIA P6 GPU for the Front of the Server

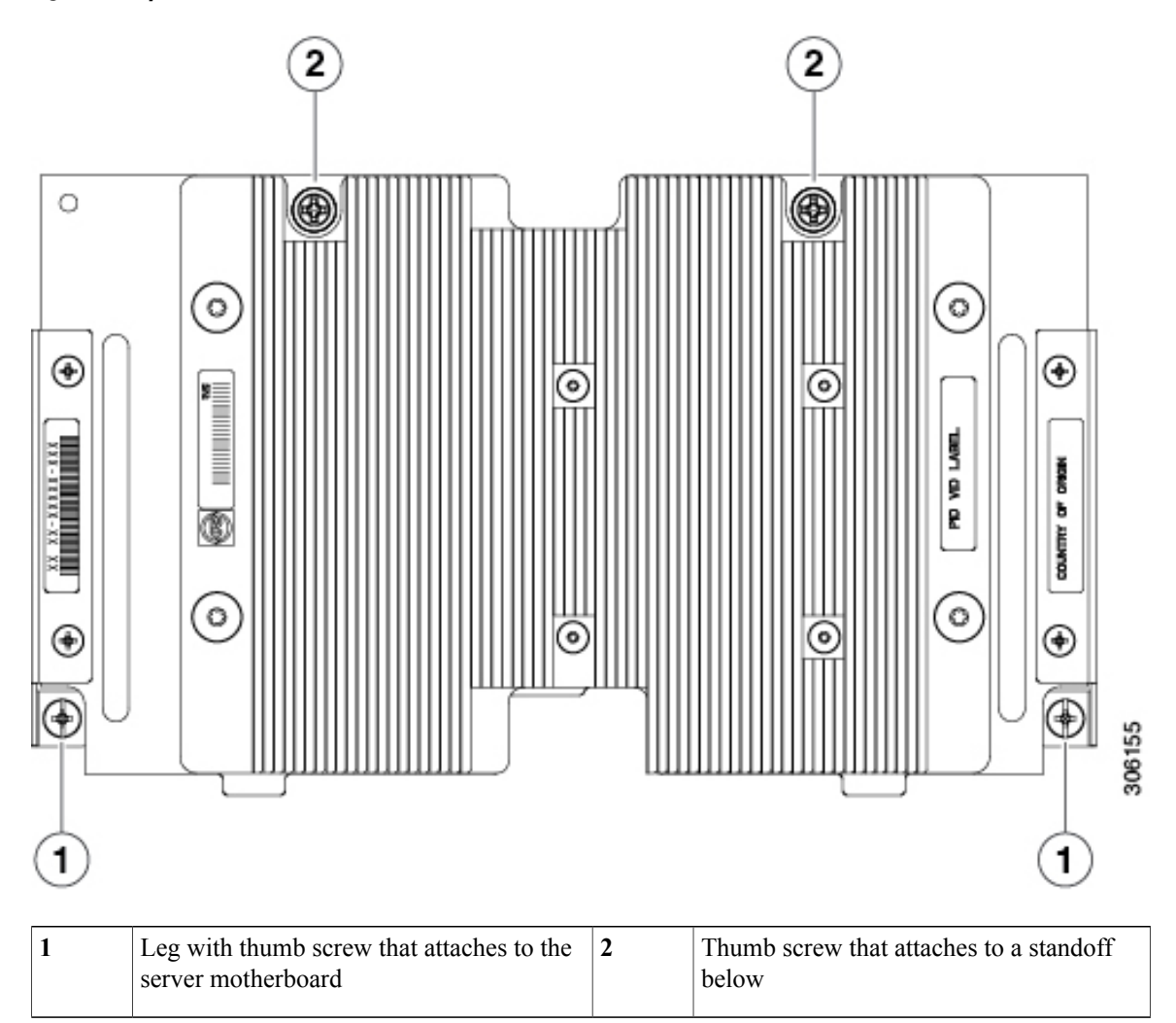

To install the NVIDIA GPU, follow these steps:

### **Before You Begin**

Before installing the NVIDIA P6 GPU (UCSB-GPU-P6-F) in the front mezzanine slot:

- Upgrade the Cisco UCS domain that the GPU will be installed into to a version of Cisco UCS Manager that supports this card. Refer to the latest version of the *Release Notes for Cisco UCS Software* at the following URL for information about supported hardware: http://www.cisco.com/c/en/us/support/servers-unified-computing/ucs-manager/products-release-notes-list.html.
- Remove the front mezzanine storage module if it is present. You cannot use the storage module in the front mezzanine slot when the NVIDIA P6 GPU is installed in the front of the server.

### **Procedure**

- Position the GPU in the correct orientation to the front of the server (callout 1) as shown in the following Step 1 figure.
- Install the GPU into the server. Press down on the handles (callout 5) to firmly secure the GPU. Step 2
- Step 3 Tighten the thumb screws (callout 3) at the back of the GPU with the standoffs (callout 4) on the motherboard.
- Tighten the thumb screws on the legs (callout 2) to the motherboard. Step 4
- Step 5 Install the drive blanking panels.

### Figure 22: Installing the NVIDIA GPU in the Front of the Server

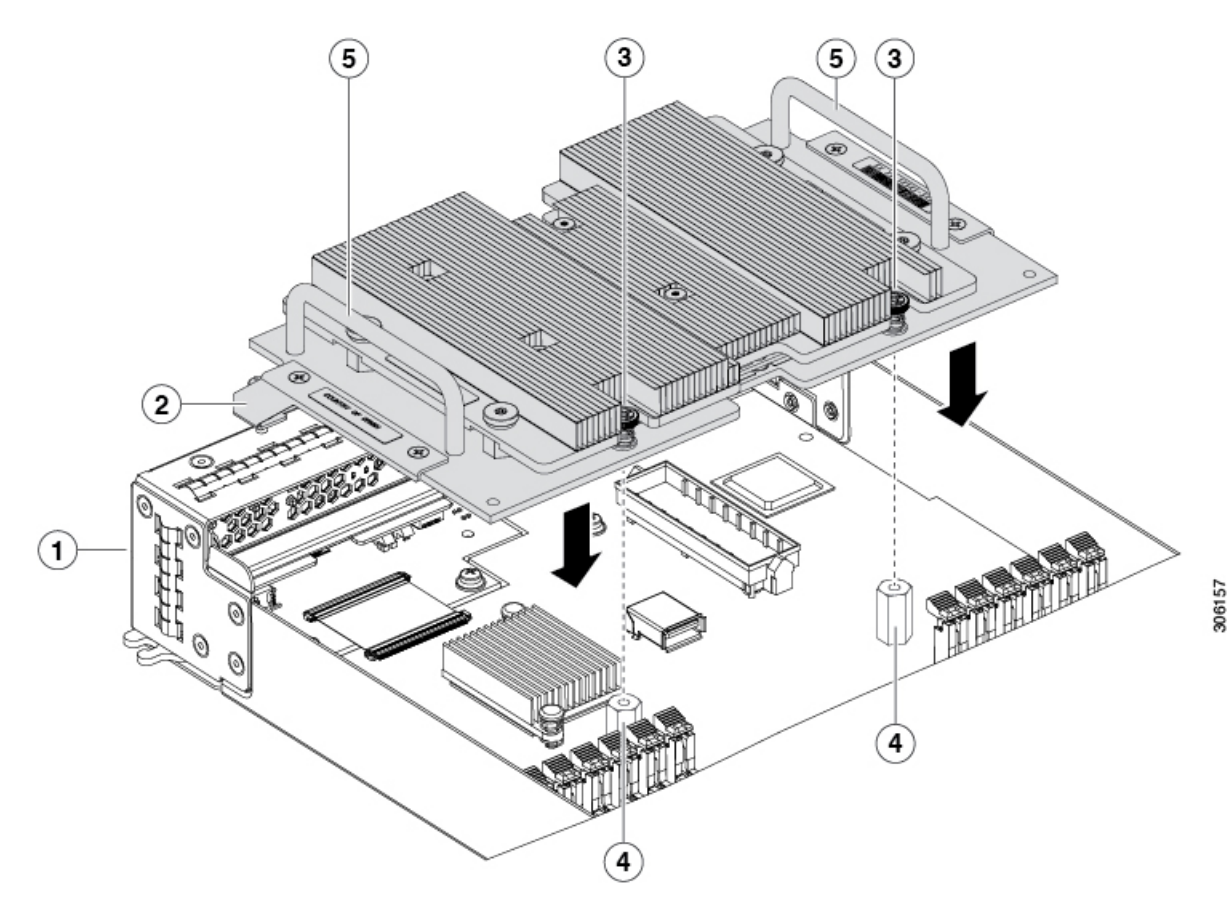

| 1 | Front of the server                               | 2 | Leg with thumb screw that attaches to the motherboard |
|---|---------------------------------------------------|---|-------------------------------------------------------|
| 3 | Thumbscrew to attach to standoff below            | 4 | Standoff on the motherboard                           |
| 5 | Handle to press down on to firmly install the GPU | - |                                                       |

### Installing an NVIDIA GPU Card in the Rear of the Server

If you are installing the UCSB-GPU-P6-R to a server in the field, the option kit comes with the GPU itself (CPU and heatsink), a T-shaped installation wrench, and a custom standoff to support and attach the GPU to the motherboard. The following figure shows the three components of the option kit.

### Figure 23: NVIDIA P6 GPU (UCSB-GPU-P6-R) Option Kit

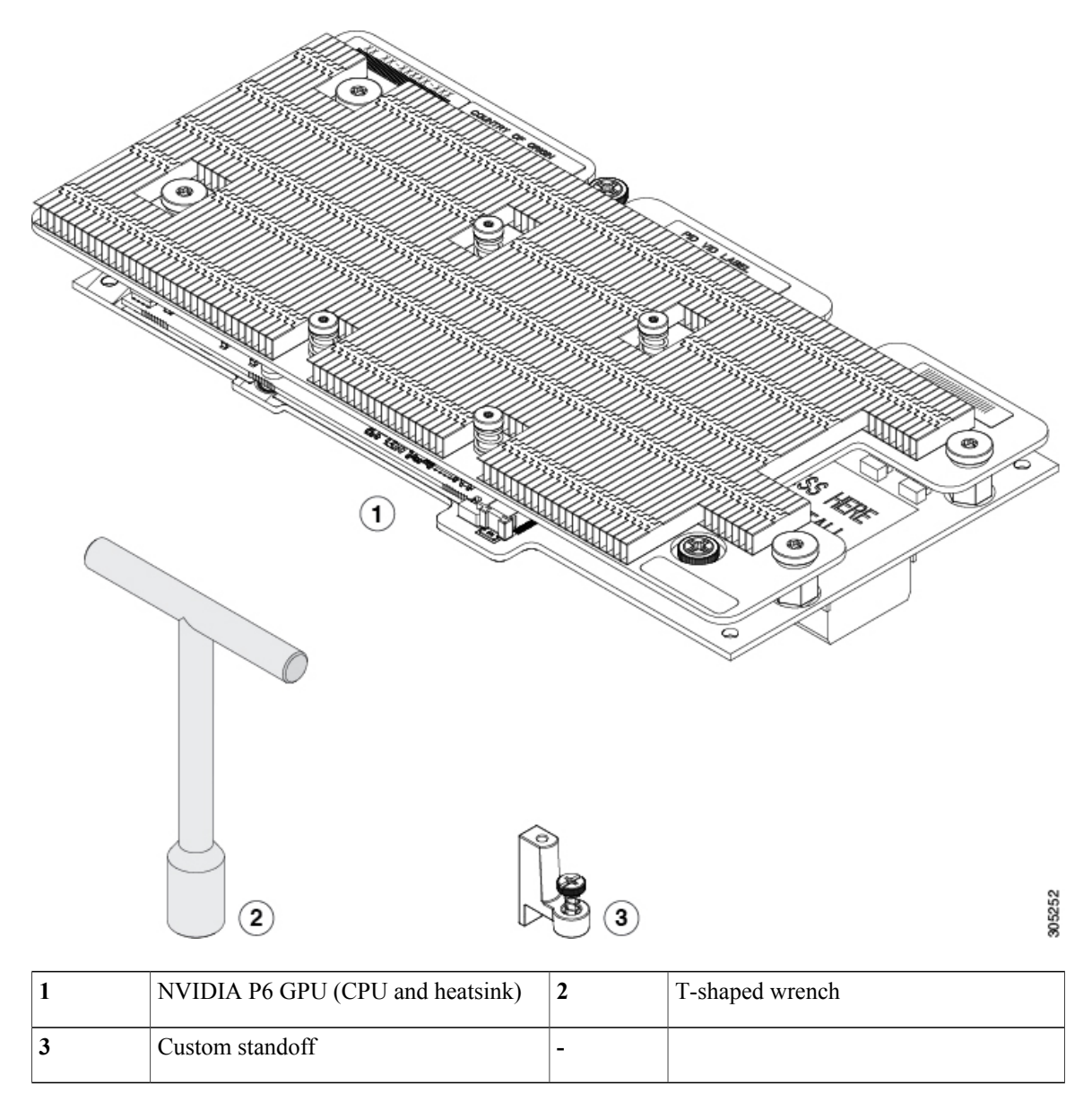

I

### **Before You Begin**

Before installing the NVIDIA P6 GPU (UCSB-GPU-P6-R) in the rear mezzanine slot:

- Upgrade the Cisco UCS domain that the GPU will be installed into to a version of Cisco UCS Manager that supports this card. Refer to the latest version of the *Release Notes for Cisco UCS Software* at the following URL for information about supported hardware: http://www.cisco.com/c/en/us/support/servers-unified-computing/ucs-manager/products-release-notes-list.html.
- Remove any other card, such as a VIC 1480, VIC 1380, or VIC port expander card from the rear mezzanine slot. You cannot use any other card in the rear mezzanine slot when the NVIDIA P6 GPU is installed.

### Procedure

- **Step 1** Use the T-shaped wrench that comes with the GPU to remove the existing standoff at the back end of the motherboard.
- **Step 2** Install the custom standoff in the same location at the back end of the motherboard.
- **Step 3** Position the CPU over the connector on the motherboard and align all the captive screws to the standoff posts (callout 1).
- **Step 4** Tighten the captive screws (callout 2).

### Figure 24: Installing the NVIDIA P6 GPU in the Rear Mezzanine Slot

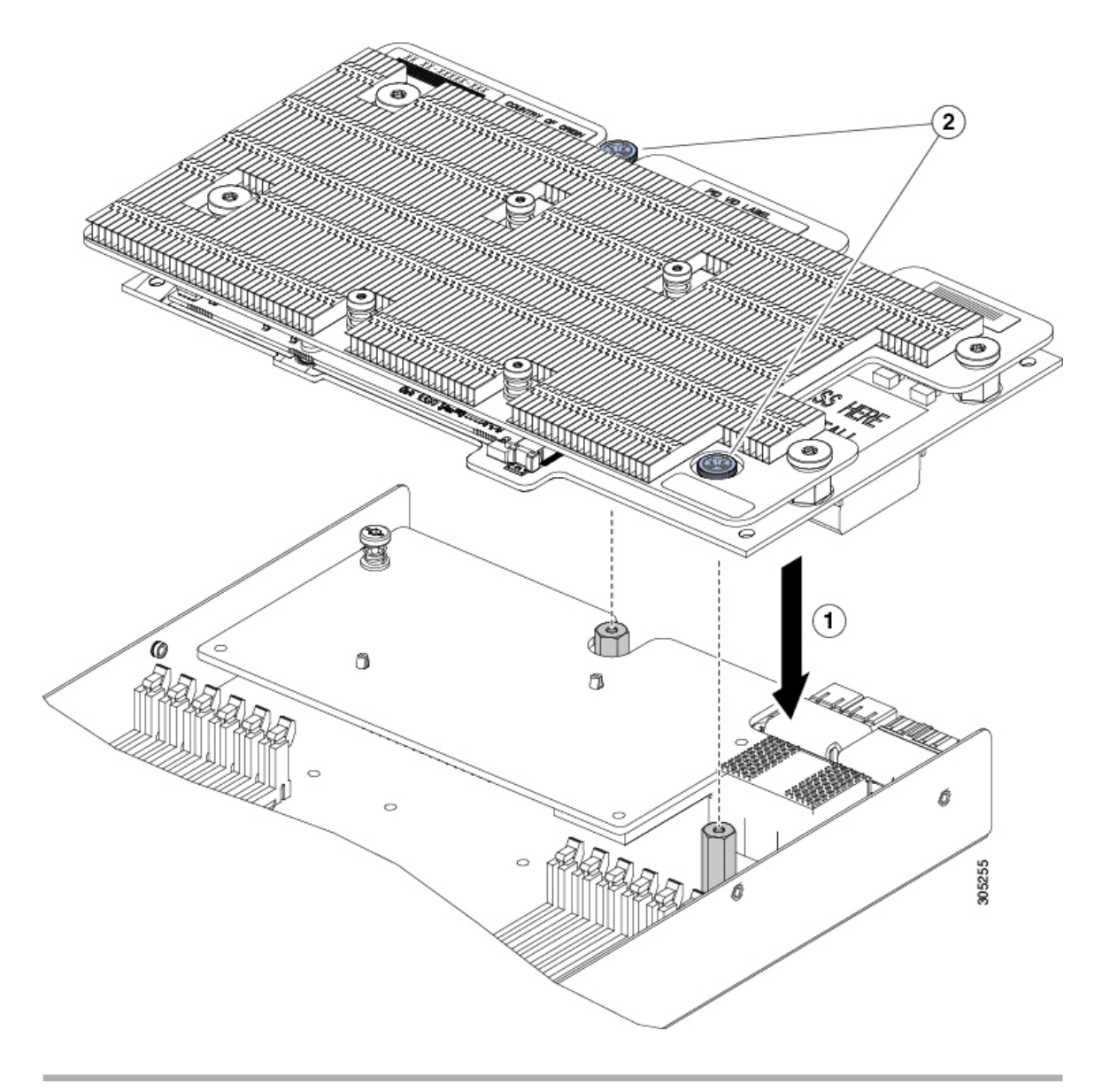

# **Enabling the Trusted Platform Module**

The Trusted Platform Module (TPM) is a component that can securely store artifacts used to authenticate the server. These artifacts can include passwords, certificates, or encryption keys. A TPM can also be used to store platform measurements that help ensure that the platform remains trustworthy. Authentication (ensuring that the platform can prove that it is what it claims to be) and attestation (a process helping to prove that a platform is trustworthy and has not been breached) are necessary steps to ensure safer computing in all environments. It is a requirement for the Intel Trusted Execution Technology (TXT) security feature, which must be enabled in the BIOS settings for a server equipped with a TPM.

### Procedure

### **Step 1** Install the TPM hardware.

- a) Power off, decommission, and remove the blade server from the chassis.
- b) Remove the top cover from the server as described in Removing a Blade Server Cover, on page 13.
- c) Install the TPM to the TPM socket on the server motherboard and secure it using the one-way screw that is provided. See the figure below for the location of the TPM socket.
- d) Return the blade server to the chassis, power it on, and allow it to be automatically reacknowledged, reassociated, and recommissioned.
- e) Continue with enabling TPM support in the server BIOS in the next step.

### Figure 25: TPM Socket Location

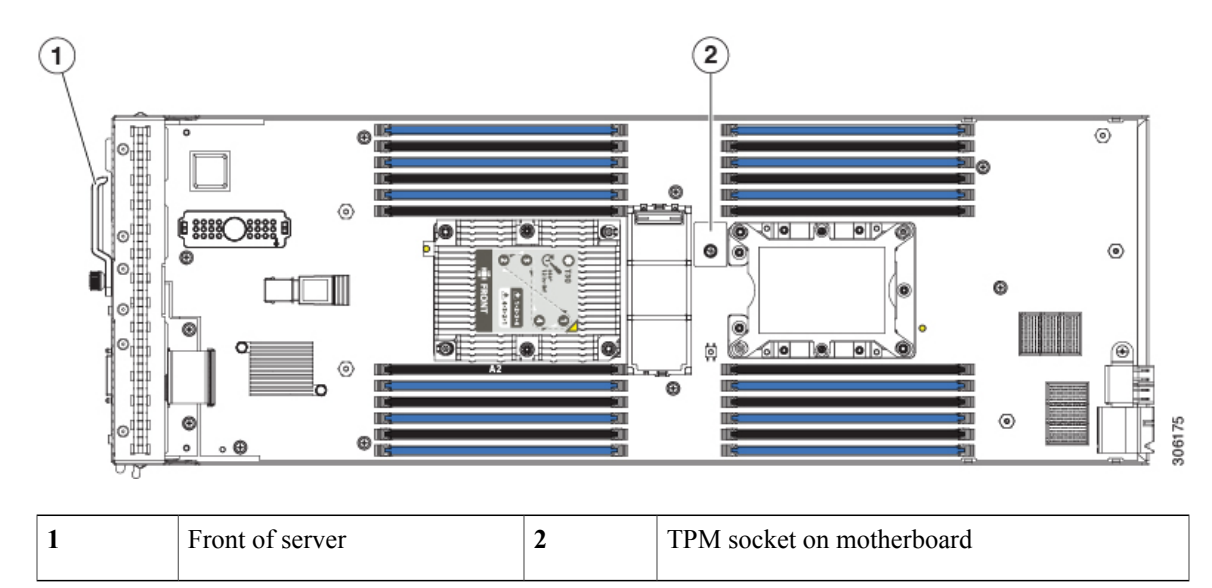

### **Step 2** Enable TPM Support in the BIOS.

- a) In the Cisco UCS Manager Navigation pane, click the Servers tab.
- b) On the Servers tab, expand Servers > Policies.

- c) Expand the node for the organization where you want to configure the TPM.
- d) Expand BIOS Policies and select the BIOS policy for which you want to configure the TPM.
- e) In the Work pane, click the Advanced tab.
- f) Click the Trusted Platform sub-tab.
- g) To enable TPM support, click Enable or Platform Default.
- h) Click Save Changes.
- i) Continue with the next step.
- Step 3 Enable TXT Support in the BIOS Policy. Follow the procedures in the Cisco UCS Manager Configuration Guide for the release that is running on the server.

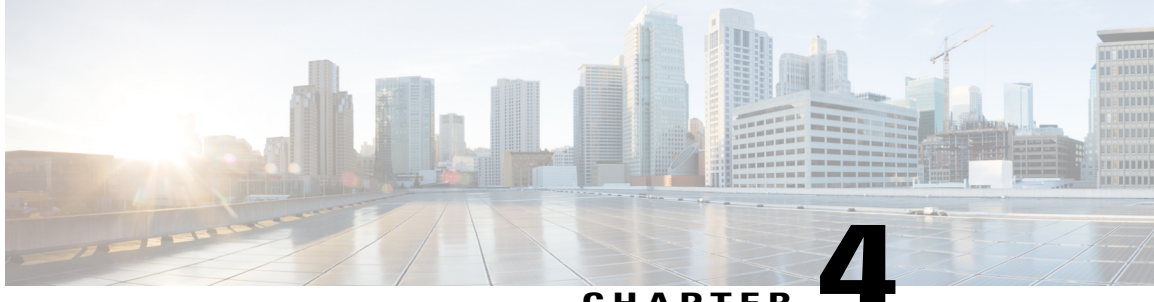

### CHAPTER

# **Technical Specifications**

This chapter contains the following sections:

I

• Physical Specifications for the Cisco UCS B200 M5 Blade Server, page 51

# Physical Specifications for the Cisco UCS B200 M5 Blade Server

| Specification | Value                                                                                                    |
|---------------|----------------------------------------------------------------------------------------------------|
| Height        | 1.95 inches (50 mm)                                                                                                    |
| Width         | 8.00 inches (203 mm)                                                                                                    |
| Depth         | 24.4 inches (620 mm)                                                                                                    |
| Weight        | Base server weight = 9.51 lbs (4.31 kg) (no HDDs, no CPUs, no DIMMs, no mezzanine adapters or memory)                           |
|               | Minimally configured server = 11.29 lbs (5.12 kg) (no HDDs, 1 CPU, 8 DIMMs, VIC 1340 but no additional mezzanine adapter)       |
|               | Fully configured server = 16 lbs (7.25 kg) (2 HDDs, 2 CPUs, 24 DIMMs, VIC 1340 and additional mezzanine adapter both populated) |

٦

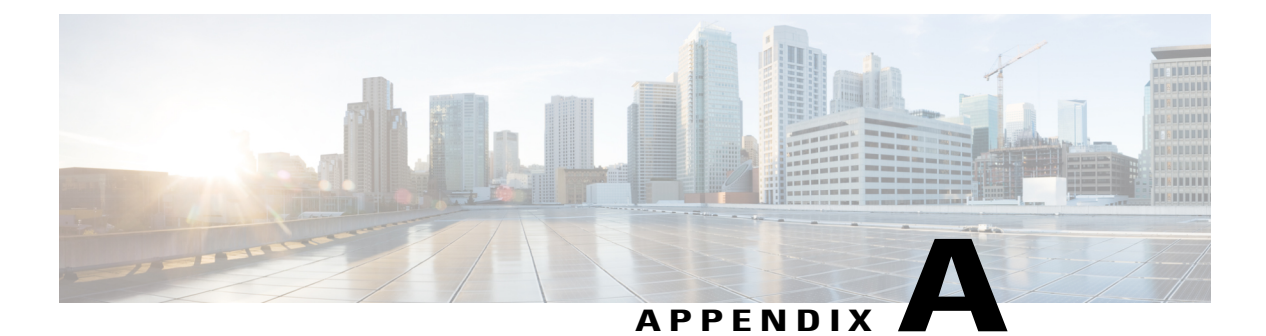

# **NVIDIA Licensing Information**

This chapter contains the following sections:

- NVIDIA GRID License Server Overview, page 53
- Registering Your Product Activation Keys with NVIDIA, page 55
- Downloading the GRID Software Suite, page 55
- Installing NVIDIA GRID License Server Software, page 55
- Installing GRID Licenses From the NVIDIA Licensing Portal to the License Server, page 57
- Managing GRID Licenses, page 59
- Installing Drivers to Support the NVIDIA GPU Cards, page 61

# **NVIDIA GRID License Server Overview**

The NVIDIA Tesla P6 GPU combines Tesla and GRID functionality when you enable the licensed GRID features *GRID vGPU* and *GRID Virtual Workstation*. You enable these features during OS boot by borrowing a software license that is served over the network from the NVIDIA GRID License Server virtual appliance. The license is returned to the GRID License Server when the OS shuts down.

The NVIDIA Tesla P6 GPU has dual personality. It can work in Compute (Tesla) and GRID mode. Only GRID mode needs a license.

You obtain the licenses that are served by the GRID License Server from the NVIDIA Licensing Portal as downloadable license files, which you install into the GRID License Server via its management interface. See the following figure.

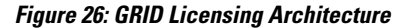

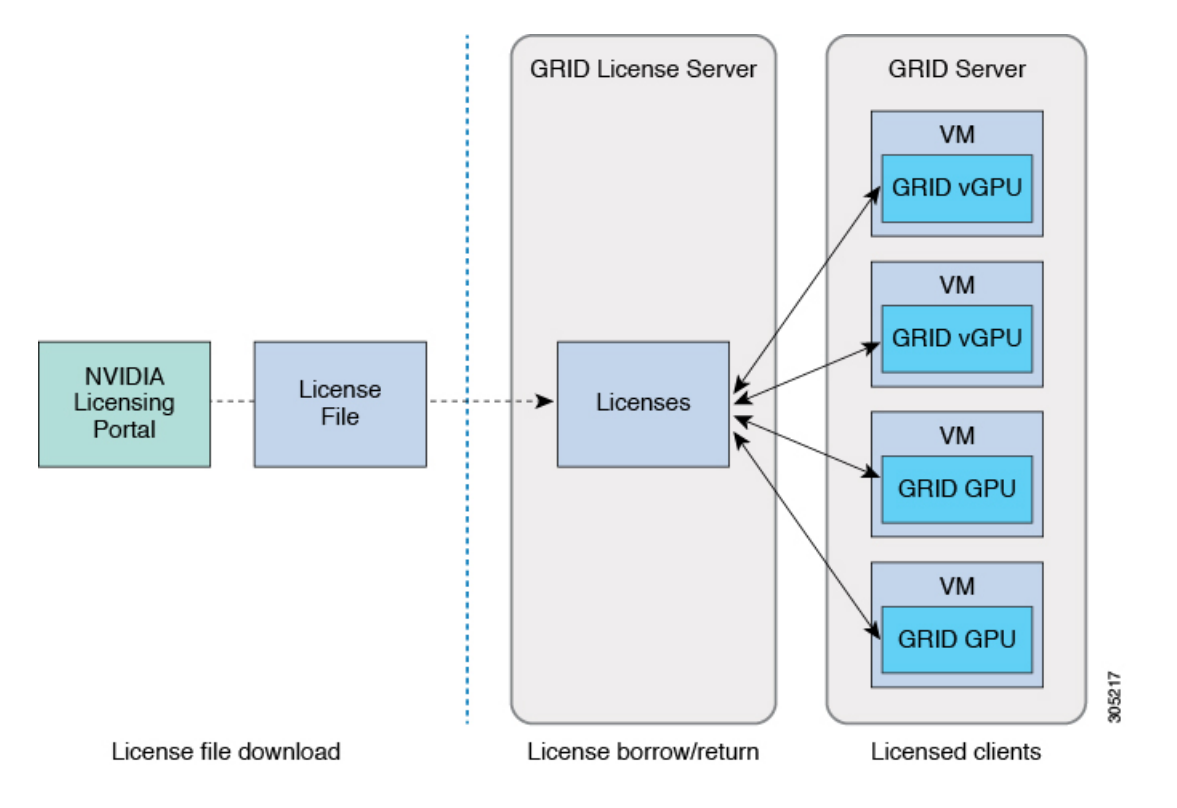

There are three editions of GRID licenses that enable three different classes of GRID features. The GRID software automatically selects the license edition based on the features that you are using. See the following table.

| Tabl | e 3: | GRID  | Licensina | Ed | litions |
|------|------|-------|-----------|----|---------|
| IUDI | υυ.  | UIIID | LICCHSING | Lu | 1000    |

| GRID License Edition                | GRID Features                                                                               |
|-------------------------------------|---------------------------------------------------------------------------------------------|
| GRID Virtual GPU (vGPU)             | Virtual GPUs for business desktop computing                                                 |
| GRID Virtual Workstation            | Virtual GPUs for mid-range workstation computing                                            |
| GRID Virtual Workstation - Extended | Virtual GPUs for high-end workstation computing<br>Workstation graphics on GPU pass-through |

# **Registering Your Product Activation Keys with NVIDIA**

After your order is processed, NVIDIA sends you a Welcome email that contains your product activation keys (PAKs) and a list of the types and quantities of licenses that your purchased.

#### Procedure

| Step 1 | Select the <b>Log In</b> link, or the <b>Register</b> link if you do not already have an account.<br>The NVIDIA Software Licensing Center > License Key Registration dialog opens.                                 |
|--------|----------------------------------------------------------------------------------------------------|
| Step 2 | Complete the License Key Registration form and then click <b>Submit My Registration Information</b> .<br>The NVIDIA Software Licensing Center > Product Information Software Dialog opens.                         |
| Step 3 | If you have additional PAKs, click <b>Register Additional Keys</b> . For each additional key, complete the form on the License Key Registration dialog, and then click <b>Submit My Registration Information</b> . |
| Step 4 | Agree to the terms and conditions and set a password when prompted.                                                                                                    |

# **Downloading the GRID Software Suite**

#### Procedure

- **Step 1** Return to the NVIDIA Software Licensing Center > Product Information Software dialog box.
- Step 2 Click Current Releases.
- **Step 3** Click the **NVIDIA GRID** link to access the **Product Download** dialog. This dialog includes download links for:
  - The NVIDIA License Manager software
  - The gpumodeswitch utility
  - The host driver software
- **Step 4** Use the links to download the software.

# Installing NVIDIA GRID License Server Software

For full instructions and troubleshooting information, see the *NVIDIA GRID License Server User Guide*. Also see the *NVIDIA GRID License Server Release Notes* for the latest information about your release. Both documents are available at the following URL:

http://www.nvidia.com

### **Platform Requirements for NVIDIA GRID License Server**

- The hosting platform can be a physical or a virtual machine. NVIDIA recommends using a host that is dedicated to running only the License Server.
- The hosting platform must run a supported Windows OS.
- The hosting platform must have a constant IP address.
- The hosting platform must have at least one constant Ethernet MAC address.
- The hosting platform's date and time must be set accurately.

### **Installing on Windows**

### **Before You Begin**

The License Server requires a Java Runtime Environment and an Apache Tomcat installation. Apache Tomcat is installed when you use the NVIDIA installation wizard for Windows.

#### Procedure

interface.

| Step 1 | Download and install the latest Java 32-bit Runtime Environment from https://www.oracle.com/downloads/<br>index.html.                                                                                                    |
|--------|----------------------------------------------------------------------------------------------------|
|        | <b>Note</b> Install the 32-bit Java Runtime Environment, regardless of whether your platform is Windows 32-bit or 64-bit.                                                                                                    |
| Step 2 | Create a server interface.                                                                                                    |
|        | <ul> <li>a) In the NVIDIA Software Licensing Center dialog box, click Grid Licensing &gt; Create License Server.</li> <li>b) In the Create Server dialog box, fill in your desired server details.</li> <li>c) Save the .bin file that is generated to your license server for installation.</li> </ul> |
| Step 3 | Unzip the NVIDIA License Server installer Zip file that you downloaded previously and run setup.exe.                                                                                                    |
| Step 4 | Accept the EULA for the NVIDIA License Server software and the Apache Tomcat software. Tomcat is installed automatically during the License Server installation.                                                                                                    |
| Step 5 | Use the installer wizard to step through the installation.<br><b>Note</b> In the <b>Choose Firewall Options</b> dialog box, select the ports to be opened in the firewall. NVIDIA recommends that you use the default setting, which opens port 7070 but leaves port 8080 closed.                       |
| Step 6 | To verify the installation, open a web browser on the License Server host and connect to the URL http://localhost:8080/licserver. If the installation was successful, you see the NVIDIA Licenses Client Manager                                                                                        |

### **Installing on Linux**

I

### **Before You Begin**

The License Server requires a Java Runtime Environment and an Apache Tomcat installation. Use the following commands to install both separately before installing the License Server on Linux.

### Procedure

| Step 1 | Verify that Java was installed with your Linux installation:                                                                                                    |
|--------|----------------------------------------------------------------------------------------------------|
|        | java -version                                                                                                    |
|        | If a Java version does not display, use your Linux package manager to install Java:                                                                                                    |
|        | sudo yum install java                                                                                                    |
| Step 2 | Use your Linux package manager to install the Tomcat and Tomcat webapp packages.                                                                                                    |
|        | a) Install Tomcat:                                                                                                    |
|        | sudo yum install java                                                                                                    |
|        | b) Enable the Tomcat service for automatic startup on boot:                                                                                                    |
|        | sudo systemctl enable tomcat.service                                                                                                    |
|        | c) Start the Tomcat service:                                                                                                    |
|        | sudo systemctl start tomcat.service                                                                                                    |
|        | d) To verify that the Tomcat service is operational, open a web browser on the License Server host and connect to the URL http://localhost:8080. If the installation was successful, you see the Tomcat webapp. |
| Step 3 | Install the License Server.                                                                                                    |
|        | a) Unpack the License Server tar file:                                                                                                    |
|        | tar xfz NVIDIA-linux-2015.09-0001.tgz                                                                                                    |
|        | b) Run the unpacked setup binary as root:                                                                                                    |
|        | <pre>sudo./setup.bin</pre>                                                                                                    |
|        | c) Accept the EULA and then continue with the installation wizard to finish the installation.                                                                                                    |
|        | <b>Note</b> In the <b>Choose Firewall options</b> dialog, select the ports to be opened in the firewall. NVIDIA recommends that you use the default setting, which opens port 7070 but leaves port 8080 closed. |
| Step 4 | To verify the installation, open a web browser on the License Server host and connect to the URL                                                                                                    |
| •      | http://localhost:8080/licserver. If the installation was successful, you see the NVIDIA License Client Manager                                                                                                  |
|        | interface.                                                                                                    |

# Installing GRID Licenses From the NVIDIA Licensing Portal to the License Server

### Accessing the GRID License Server Management Interface

Open a web browser on the License Server host and access the URL http://localhost:8080/licserver.

If you configure the License Server host's firewall to permit remote access to the License Server, the management interface is accessible from remote machines at the URL http://localhost:8080/licserver.

### **Reading Your License Server's MAC Address**

Your License Server's Ethernet MAC address is used as an identifier when registering the License Server with NVIDIA's Licensing Portal.

#### **Procedure**

- Step 1 Access the GRID License Server Management Interface in a browser.
- **Step 2** In the left-side License Server panel, select Configuration.
- **Step 3** In the License Server Configuration panel, from the Server host ID pull-down menu, select your License Server's Ethernet MAC address.
  - **Note** It is important to use the same Ethernet ID consistently to identify the server when generating licenses on NVIDIA's Licensing Portal. NVIDIA recommends that you select one entry for a primary, non-removable Ethernet interface on the platform.

### Installing Licenses From the Licensing Portal

#### Procedure

| Step 1 | Access the GRID License Server Management Interface in a browser.                                             |
|--------|----------------------------------------------------------------------------------------------------|
| Step 2 | In the left-side License Server panel, select Configuration.                                                  |
| Step 3 | From the License Server Configuration menu, click Choose File.                                                |
| Step 4 | Browse to the license .bin file that you generated earlier and want to install, and click <b>Open</b> .       |
| Step 5 | Click Upload.                                                                                                 |
| •      | The license file installs on your License Server. When the installation is complete, you see the confirmation |

message, "Successfully applied license file to license server."

## **Viewing Available Licenses**

Use the following procedure to view the licenses that are installed and available and their properties.

### Procedure

- Step 1 Access the GRID License Server Management Interface in a browser.
- Step 2 In the left-side License Server panel, select Licensed Feature Usage.
- Step 3 Click a feature in the Feature column to see detailed information about the current usage of that feature.

### **Viewing Current License Usage**

Use the following procedure to view information about that licenses that are currently in-use and borrowed from the server.

#### Procedure

| Step 1 | Access the GRID License Server Management Interface in a browser. |
|--------|-------------------------------------------------------------------|
| Step 2 | In the left-side License Server panel, select Licensed Clients.   |

Step 3 To view detailed information about a single licensed client, click its Client ID in the list.

# **Managing GRID Licenses**

Features that require GRID licensing run at reduced capability until a GRID license is acquired.

### **Acquiring a GRID License on Windows**

To acquire a GRID license on Windows, use the following procedure.

### Procedure

**Step 1** Open the NVIDIA Control Panel using one of the following methods:

- Right-click the Windows desktop and select NVIDIA Control Panel from the menu.
- Open the Windows Control Panel and double-click the NVIDIA Control Panel icon.

Step 2 In the NVIDIA Control Panel left pane under Licensing, select Manage License.

The **Manage License** task pane opens and shows the current license edition being used. The GRID software automatically selects the license edition based on the feature that you are using. The default is **Tesla** (unlicensed).

- **Step 3** If you want to acquire a license for GRID Virtual Workstation, under License Edition, select GRID Virtual Workstation.
- **Step 4** In the License Server field, enter the address of your local GRID License Server. The address can be a domain name or an IP address.
- **Step 5** In the **Port Number** field, enter your port number or leave it set to the default used by the server, which is 7070.
- Step 6 Select Apply.

The system requests the appropriate license edition from your configured License Server. After a license is successfully acquired, the features of that license edition are enabled.

Note After you configure licensing settings in the NVIDIA Control Panel, the settings persist across reboots.

### Acquiring a GRID License on Linux

To acquire a GRID license on Linux, use the following procedure.

### Procedure

| Step 1 | Edit the configuration file:   |
|--------|--------------------------------|
|        | sudo vi /etc/nvidia/gridd.conf |

- **Step 2** Edit the serverUrl line with the address of your local GRID License Server. The address can be a domain name or an IP address. See the Sample Configuration File.
- **Step 3** Append the port number (default **7070**) to the end of the address with a colon. See the Sample Configuration File.
- **Step 4** Edit the FeatureType line with an integer for the license type. See the Sample Configuration File.
  - GRID vGPU = 1
  - GRID Virtual Workstation = 2

```
Step 5 Restart the nvidia-gridd service:
```

#### sudo service nvidia-gridd restart

The service automatically acquires the license edition that you specified in the FeatureType line. You can confirm this in /var/log/messages.

**Note** After you configure licensing settings in gridd.conf, the settings persist across reboots.

#### **Sample Configuration File**

```
# /etc/nvidia/gridd.conf - Configuration file for NVIDIA Grid Daemon
# Description: Set License Server URL
# Data type: string
# Format: "<address>:<port>"
Server URL=10.31.20.45:7070
```

# Description: set Feature to be enabled # Data type: integer # Possible values: # 1 => for GRID vGPU # 2 => for GRID Virtual Workstation FeatureType=1

# Installing Drivers to Support the NVIDIA GPU Cards

After you install the hardware, you must update to the correct level of server BIOS, activate the BIOS firmware, and then install NVIDIA drivers and other software in this order:

### 1. Updating the Server BIOS Firmware

Install the latest Cisco server BIOS for your blade server by using Cisco UCS Manager.

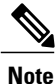

/!\

You must do this procedure before you update the NVIDIA drivers.

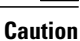

Do not remove the hardware that contains the endpoint or perform any maintenance on it until the update process completes. If the hardware is removed or otherwise unavailable due to maintenance, the firmware update fails. This failure might corrupt the backup partition. You cannot update the firmware on an endpoint with a corrupted backup partition.

#### Procedure

- **Step 1** In the Navigation pane, click Equipment.
- **Step 2** On the **Equipment** tab, expand **Equipment** > **Chassis** > **Chassis** Number > **Servers**.
- Step 3 Click the Name of the server for which you want to update the BIOS firmware.
- Step 4 On the Properties page in the Inventory tab, click Motherboard.
- **Step 5** In the Actions area, click Update BIOS Firmware.
- **Step 6** In the **Update Firmware** dialog box, do the following:
  - a) From the **Firmware Version** drop-down list, select the firmware version to which you want to update the endpoint.

b) Click **OK**.

Cisco UCS Manager copies the selected firmware package to the backup memory slot, where it remains until you activate it.

### **Step 7** (Optional) Monitor the status of the update in the **Update Status** field.

The update process can take several minutes. Do not activate the firmware until the firmware package you selected displays in the **Backup Version** field in the **BIOS** area of the **Inventory** tab.

### What to Do Next

Activate the server BIOS firmware.

### 2. Activating the Server BIOS Firmware

### Procedure

| Step 1 | In the Navigation pane, click Equipment.                                                                                                    |
|--------|----------------------------------------------------------------------------------------------------|
| Step 2 | On the Equipment tab, expand Equipment > Chassis > Chassis Number > Servers.                                                                                                    |
| Step 3 | Click the Name of the server for which you want to activate the BIOS firmware.                                                                                                    |
| Step 4 | On the Properties page in the Inventory tab, click Motherboard.                                                                                                    |
| Step 5 | In the Actions area, click Activate BIOS Firmware.                                                                                                    |
| Step 6 | In the Activate Firmware dialog box, do the following:                                                                                                    |
|        | a) Select the appropriate server BIOS version from the Version To Be Activated drop-down list.                                                                                                    |
|        | b) If you want to set only the start-up version and not change the version running on the server, check <b>Set Startup Version Only</b> .                                                                                                    |
|        | If you configure <b>Set Startup Version Only</b> , the activated firmware moves into the pending-next-reboot state and the server is not immediately rebooted. The activated firmware does not become the running version of firmware until the server is rebooted. |

c) Click OK.

### What to Do Next

Update the NVIDIA drivers.

### 3. Updating the NVIDIA Drivers

After you update the server BIOS, you can install NVIDIA drivers to your hypervisor virtual machine.

### Procedure

| Step 1 | Install your hypervisor software on a computer. Refer to your hypervisor documentation for the installation |
|--------|----------------------------------------------------------------------------------------------------|
|        | instructions.                                                                                               |

- Step 2 Create a virtual machine in your hypervisor. Refer to your hypervisor documentation for instructions.
- Step 3 Install the NVIDIA drivers to the virtual machine. Download the drivers from http://www.nvidia.com/ Download/index.aspx.
- **Step 4** Restart the server.
- **Step 5** Check that the virtual machine is able to recognize the NVIDIA card. In Windows, use the **Device Manager** and look under **Display Adapters**.
I

٦